# JEECG 智能开发平台

# Online Coding 表单开发手册

2017/04/11 www.jeecg.org Jeecg 社区

# 目录

| 1. | Onli | ne表单配  | 置                   | 4  |
|----|------|--------|---------------------|----|
|    | 1.1. | 表单     | 鱼参数介绍               | 4  |
|    |      | 1.1.1. | 主参数说明               | 4  |
|    |      | 1.1.2. | TAB明细页功能说明          | 4  |
|    | 1.2. | 单表     | 受类型表单               | 5  |
|    |      | 1.2.1. | 创建数据表单              | 5  |
|    |      | 1.2.2. | 同步数据库               | 6  |
|    |      | 1.2.3. | 测试表单功能              | 7  |
|    | 1.3. |        | <b>寸多类型表单</b>       | 8  |
|    |      | 1.3.1. | 创建主表/附表             | 8  |
|    |      | 1.3.2. | 测试功能                | 10 |
|    | 1.4. | 树表     | 長类型表单               | 11 |
|    | 1.5. | 表单     | 单访问请求地址             | 12 |
|    |      | 1.5.1. | 表单列表访问请求            | 12 |
|    |      | 1.5.2. | 表单页面访问地址            | 12 |
|    | 1.1. | 表单     | 9样式个性化              | 13 |
|    |      | 1.1.1. | 方式一:通过表单风格          | 13 |
|    |      | 1.1.2. | 方式二:通过模板配置          | 14 |
|    | 1.2. | Onli   | ine标准字段             | 15 |
|    | 1.1. | 表单     | 鱼删除                 | 16 |
| 2. | Onli | ne表单控  | .件                  | 17 |
|    | 2.1. | 数据     | 弱字典                 | 17 |
|    | 2.2. | Рор    | up控件                |    |
|    | 2.3. | 时间     | 可控件                 | 20 |
|    | 2.4. | 富文     | 工本控件                | 20 |
|    | 2.5. | 查谁     | 旬条件配置               | 21 |
|    | 2.6. | 扩展     | <b>《参数用法</b>        | 22 |
|    | 2.7. | 字段     | 段显示隐藏               | 23 |
|    | 2.8. | 字段     | 段排列顺序               | 23 |
|    | 2.9. | 字段     | 段校验规则               | 23 |
|    | 2.10 | ). 主锁  | 建规则                 | 24 |
|    | 2.11 | 外發     | 建规则                 | 24 |
| 3. | Onli | ne表单高  | 级应用                 | 25 |
|    | 3.1. | Onli   | ine表单模板设计           | 25 |
|    |      | 3.1.1. | Word表单模板设计          | 25 |
|    |      | 3.1.2. | 上传Word表单模板/复制word样式 | 25 |
|    |      | 3.1.3. | 激活模板                | 27 |

|    | 3.1.4.            | 测试表单模板效果      | 27 |
|----|-------------------|---------------|----|
|    | 3.1.5.            | Word模板字段校验规则  | 28 |
|    | 3.2. C            | Online表单自定义样式 | 28 |
|    | 3.2.1.            | 介绍            | 29 |
|    | 3.2.2.            | 表单样式自定义       | 29 |
|    | 3.2.3.            | 表单样式模板命名      | 29 |
|    | 3.2.4.            | 表单样式上传        | 30 |
|    | 3.2.5.            | 表单样式选择        | 30 |
|    | 3.3. 参            | 数据库表导入表单      | 31 |
| 4. | Online二次          | 欠开发           | 32 |
|    | 4.1. J            | IS增强          | 32 |
|    | 4.2. S            | 5QL增强         | 34 |
|    | 4.2.1.            | 基本用法          | 34 |
|    | 4.2.2.            | 系统变量用法        | 35 |
|    | 4.3.              | 自定义按钮         | 37 |
|    | 4.4. J            | lava增强        | 38 |
|    | <b>4.5</b> . 쿡    | 表单导出导入        | 39 |
| 5. | Online代码          | 马生成           | 39 |
|    | 5.1. 仓            | 创建表单并生成表      | 39 |
|    | 5.2. 亻            | 代码生成器配置       | 40 |
|    | 5.3. 亻            | 代码生成          | 41 |
|    | 5.4. J            | 功能测试          | 43 |
|    | 5.5               | 一对多和一对一表单代码生成 | 44 |
|    | 5.6.              | 自定义OL代码生成器模板  | 47 |
| 6. | 查询机制              | (数据权限)        | 48 |
|    | 6.1. <sup>3</sup> | 列表数据过滤        | 48 |

# 1. Online表单配置

Online 表单支持: 单表模型、一对多模型、一对一模型、树模型。

# 1.1. 表单参数介绍

#### 1.1.1.主参数说明

| 表名       | 数据库表名                                     |
|----------|-------------------------------------------|
| 表描述      | 备注                                        |
| 主键策略     | 主键策略: UUID/NATIVE(自增)/SEQUENCE(适合 oracle) |
| 表单分类     | 区分表种类的(不重要)                               |
| 表类型      | 表的模型,分单表、一对多、树                            |
| PC 表单风格  | PC 端,表单添加页面和修改页面的风格                       |
| 移动表单风格   | 移动 OA 审批端,表单添加页面和修改页面的风格                  |
| 显示复选框    | 生成的表单数据列表,是否带着 checkbox                   |
| 是否分页     | 生成的表单数据列表,是否分页展示                          |
| 查询模式     | 生成的表单数据列表,查询条件只单个字段查询,还是多字段查询             |
| 是否树:     | 控制表单类型, 树类型表单需要选择是                        |
| 树形表单父 id | 树类型表单,用于控制上下级父子关系字段                       |
| 树开表单列    | 树类型表单,列表页面用于折叠展示的字段                       |

#### 1.1.2.TAB明细页功能说明

| 1 | 数据库属性 | 对应字段数据库表字段的属性配置                                                    |
|---|-------|--------------------------------------------------------------------|
| 2 | 页面属性  | 1.对应表单字段展示控件效果,可定义控件类型,控件长度                                        |
|   |       | 2. 是否查询条件,查询类型配置                                                   |
|   |       | 3. 控制字段表单页面、列表页面是否显示                                               |
|   |       | 4. 表单字段 label 名字                                                   |
|   |       | 目前支持                                                               |
|   |       | text/password/select/radio/checkbox/date/datetime/file/textarea/ue |

# JEECG 智能开发平台

Online Coding 开发手册

|   |      | 编辑器/popup 等                        |  |  |  |  |  |  |  |
|---|------|------------------------------------|--|--|--|--|--|--|--|
| 3 | 校验字段 | 1. 用于设置表单字段对应的字典:比如性别男女, popup 对应的 |  |  |  |  |  |  |  |
|   |      | 报表;                                |  |  |  |  |  |  |  |
|   |      | 2.设置字段的校验规则:手机号,邮箱等等               |  |  |  |  |  |  |  |
|   |      | 3.设置列表字段,弹出页面链接                    |  |  |  |  |  |  |  |
| 4 | 外键   | 外键设置,目前外键关系是在附表中设置                 |  |  |  |  |  |  |  |
| 5 | 索引   | 对应数据库表索引,支持单字段索引,多字段索引             |  |  |  |  |  |  |  |
|   |      | 索引类型: 普通索引\唯一索引                    |  |  |  |  |  |  |  |

| Image: Second Second                 |      |
|----------------------------------------------------------------------------------------------------|------|
| Image: Image:                               |      |
| Image: Image: Image                                |      |
| Image: Point Point                  |      |
| Image: State State                  |      |
|                                                                                                    |      |
| 2000-40011         2000-4001         2000-4001         2000-4001         2000-4001         2000-4001         2000-4001         2000-4001         2000-4001         2000-4001         2000-4001         2000-4001         2000-4001         2000-4001         2000-4001         2000-4001         2000-4001         2000-4001         2000-4001         2000-4001         2000-4001         2000-4001         2000-4001         2000-4001         2000-4001         2000-4001         2000-4001         2000-4001         2000-4001         2000-4001         2000-4001         2000-4001         2000-4001         2000-4001         2000-4001         2000-4001         2000-4001         2000-4001         2000-4001         2000-4001         2000-4001         2000-4001         2000-4001         2000-4001         2000-4001         2000-4001         2000-4001         2000-4001         2000-4001         2000-4001         2000-4001         2000-4001         2000-4001         2000-4001         2000-4001         2000-4001         2000-4001         2000-4001         2000-4001         2000-4001         2000-4001         2000-4001         2000-4001         2000-4001         2000-4001         2000-4001         2000-4001         2000-4001         2000-4001         2000-4001         2000-4001         2000-4001         2000-4001         2000-4001         2000-4001                                                                                                    |      |
|                                                                                                    |      |
| ##8 解析 字段名称 字段名註 字段括註 小批 新以論 字段发致 注册 大作空画<br>1 8 は 二 二 二 二 二 二 二 二 二 二 二 二 二 二 二 二 二 二                                                                                                    |      |
| 1 8 8 22 22 22 22 22 22 22 22 22 22 22 22                                                                                                    |      |
| 2 create_name 前線入系作 50 0 String ・ 2 名<br>3 create_by 的能入能学系作 50 0 String ・ 2 名<br>4 create_date 現代目前 20 0 String ・ 2 名                                                                                                    | 1    |
| 3 Create_by 10歳入量完新 50 0 String ・ 第<br>4 Create_state 現新日時 20 0 Date ・ 第<br>6                                                                                                    |      |
| 4 create_state 現我日時 20 0 Date ・ 第                                                                                                    |      |
|                                                                                                    |      |
| 2 and 2 and |      |
| 6 Uupdae_by 要别人量变合物 50 0 String + 日 必                                                                                                    |      |
| 7 update_date 20 0 0 Date 0 0                                                                                                    |      |
| 8 Infl.org.cod+ #19287] 50 6 String + 9 98                                                                                                    |      |
| 9 Ing_company_code 所服公司 50 0 Spring + I 必                                                                                                    |      |
|                                                                                                    | * 10 |

# 1.2. 单表类型表单

# 1.2.1.创建数据表单

界面如下图:

| 199114 | 1   |                  |               |              |      |     |     |        |   |      |      |         |           |   |  | (+  | # × |
|--------|-----|------------------|---------------|--------------|------|-----|-----|--------|---|------|------|---------|-----------|---|--|-----|-----|
|        |     |                  | 88:           | cesi_qingjia |      |     |     |        |   |      |      | 表稿述:    | 则达承担      |   |  |     |     |
|        |     | *                | 9870.10:      | UUID(36(28)- |      |     |     |        |   |      |      |         |           |   |  |     |     |
|        |     |                  | 单分类:          | <b>#85.0</b> |      |     |     |        |   |      |      | 表关型:    | **        | • |  |     |     |
|        |     | PCB              | <b>Ф</b> АНВ: | 御志垣          | ,    |     |     |        |   |      |      | 标动表单风格: | 通用标动模板001 | • |  |     |     |
|        |     | 27               | NAC:          |              | •    |     |     |        |   |      |      | 藏西分页:   | 4         | ٠ |  |     |     |
|        |     |                  | 最高树:          | ø            | ,    |     |     |        |   |      |      | 意用模式:   | 单件 医马     | • |  |     |     |
| R.84   | -   | I                | AT2           | 7142 #31     |      |     |     |        |   |      |      |         |           |   |  |     |     |
| + #10  | 1   | 1 209            |               |              |      |     |     |        |   |      |      |         |           |   |  |     |     |
| 18月 8  | 215 | 9928             |               | 9998it       | 学校长度 | 小数点 | BUG | 字相类型   |   | 2.02 | 化许空值 |         |           |   |  |     |     |
| 1      | 9   | ы                | 末線            |              | 36   | 0   |     | String | ٠ |      | 8    |         |           |   |  |     | - 6 |
| 2      | 9   | creabe_name      | 创建人           | 56           | 50   | 0   |     | String | • | 8    | 10   |         |           |   |  |     |     |
| 3 1    | 0   | create_by        | 创建人           | 建资名称         | 50   | 0   |     | String | ٠ | 8    | ×.   |         |           |   |  |     |     |
| 4      | 0   | create_date      | 包織日           | 188          | 20   | 0   |     | Date   | ٠ | 8    | 8    |         |           |   |  |     |     |
| 5      | 8   | update_name      | 要新人           | 519          | 50   | 0   |     | String | ٠ | 8    | 8    |         |           |   |  |     |     |
| 6      | 0   | update_by        | 更新人           | 發展名称         | 50   | 0   |     | String | ٠ | 0    | 2    |         |           |   |  |     |     |
| 7      | a   | update_date      | 教教日           | (#)          | 20   | ð   |     | Date   | • | 8    | 8    |         |           |   |  |     | - 1 |
| 8      | 8   | sys_org_code     | 所薄的           | 87           | 50   | 0   |     | String | ٠ | 8    | 8    |         |           |   |  |     |     |
| 9      | 8   | sys_company_code | 州憲公           | ( <b>1</b> ) | 50   | 0   |     | String | ٠ | 8    | 8    |         |           |   |  |     |     |
|        |     |                  |               |              |      |     |     |        |   |      |      |         |           |   |  | a e | 关闭  |

说明:

创建单表:

表单类型: 单表

要有主键,设置不允许空值、不显示、不查询并且主键只能是 ID

#### 1.2.2.同步数据库

进入 Online 表单列表,点击同步数据库,将同步到数据库创建表

| 表类型  | 表名                 | 表描述 | 是否树形 | 是否分页 | 同步数据库 | 显示复选框 | 查询模式   | 创建时间       | 修改时间       | 操作                     |
|------|--------------------|-----|------|------|-------|-------|--------|------------|------------|------------------------|
| 单表   | jform_jeecg_leave  | 诸假单 | 否    | 是    | 香     | 否     | single | 2013/07/07 | 2013/07/30 | [删除][同步数据库]            |
| 单表   | jform_jeecg_people | 职员  | 否    | 是    | 是     | 是     | single | 2013/07/08 | 2013/07/08 | [删除][数据列表][表单模板][菜单链接] |
| 能表单面 | 置                  |     |      |      |       |       |        |            |            |                        |

否

是

single

single

# a. 普通同步,会保留数据库表数据,进行同步修改表结构(适合修改表操

是

是

否

否

是

是

作)

1 单表 jform\_jeecg\_leave 请假单

2 单表 jform\_jeecg\_people 职员

b. 强制同步, 会删除表数据进行同步

2013/07/07 2013/07/30 [删除][数据列表][表单模板][菜单链接]

2013/07/08 2013/07/08 [删除][数据列表][表单模板][菜单链接]

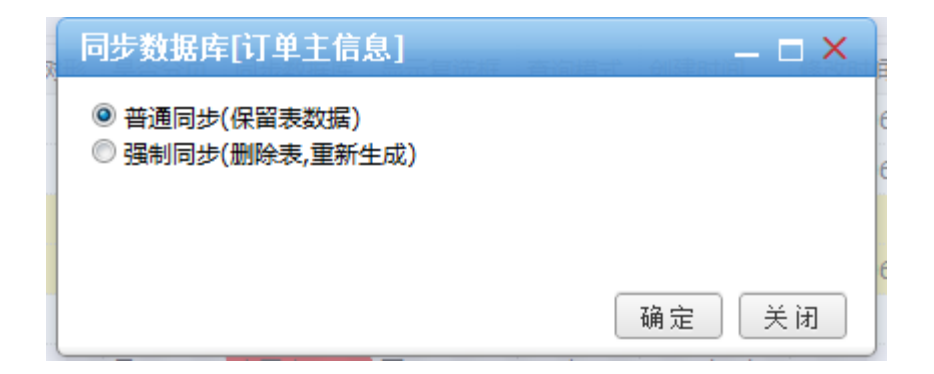

#### 1.2.3.测试表单功能

点击列表,功能测试按钮,进入表单列表,测试:添加、修改、查看等功能

| 首 | 页 🌍 表单图 | 冠王 × 表单数据   | 列表 [请假单]× |                   |                   |      |      |        |        |        |
|---|---------|-------------|-----------|-------------------|-------------------|------|------|--------|--------|--------|
| 请 | 叚单      |             |           |                   |                   |      |      |        |        |        |
| đ | 诸假单录入   | 🥖 请假单编辑 🛛 🔮 | excel数据导入 | 🖢 excel模板 🔍 查看    |                   |      |      |        |        | ✓ 请假标题 |
|   | 诸假标题    | 诸假人         | 诸假类型      | 诸假开始时间            | 请假结束时间            | 所属部门 | 诸假原因 | 部门审批人  | 部门审批意见 | 操作     |
| 1 | 诸假单     | zhoujf      | 探亲假       | 2013-07-01 00:00: | 2013-07-07 00:00: | IT   | 探亲假  | leader | 同意     | [删除]   |

## 添加页面:

| 请假单录入   |       | × |
|---------|-------|---|
| 请假标题:   |       | * |
| 请假人:    |       |   |
| 性别:     | 男性    |   |
| 请假开始时间: |       |   |
| 请假结束时间: |       |   |
| 请假天数:   |       |   |
| 所属部门:   | 信息部   |   |
| 请假原因:   |       |   |
| 部门审批人:  |       |   |
|         |       |   |
|         |       | - |
|         | 确定 关键 | Ð |

| 请假标题:   | 诸假单        |  |
|---------|------------|--|
| 诸假人:    | zhoujf     |  |
| 诸假类型:   | 探亲假        |  |
| 诸假开始时间: | 2013-07-01 |  |
| 诸假结束时间: | 2013-07-07 |  |
| 所尾部门:   | IT         |  |
| 诸假原因:   | 探亲假        |  |
| 部门审批人:  | leader     |  |
| 部门审批意见: | 同意         |  |

# 1.3. 一对多类型表单

Online 支持一对多,一对一模型表单配置。

#### 1.3.1.创建主表/附表

主表创建,设置表单类型为主表;

| III SOLE                      |             |                 |              |              |     |        |   |         |         |                                             |  |
|-------------------------------|-------------|-----------------|--------------|--------------|-----|--------|---|---------|---------|---------------------------------------------|--|
|                               | 表名:         | form_order_mail | in           |              |     |        |   |         | 表描述:    | (74)主任号                                     |  |
|                               | 3.69.8145:  | 0000(364298-4   | AS) *        |              |     |        |   |         |         |                                             |  |
|                               | 表单分类:       |                 | •            |              |     |        |   |         | 表页型:    | ±# •                                        |  |
|                               | PC表華风档:     |                 | •            |              |     |        |   |         | 移动表单风格: | 猜这级                                         |  |
|                               | 皇示复改框:      | æ               | •            |              |     |        |   |         | 羅西分页:   | A                                           |  |
|                               | 题五时:        | æ               | •            |              |     |        |   |         | 查询模式:   | · (1) · · · · · · · · · · · · · · · · · · · |  |
|                               | 利表          | form_order_tick | ut, form_ord | ker_customer |     |        |   |         |         |                                             |  |
| 84811 (7,208)<br>510 (1) 1116 | 12117A      | 外键 素引           |              |              |     |        |   |         |         |                                             |  |
| 操作 学校名                        | 8:          | 学的备注            | 学校长度         | 小数点          | 默认值 | 学校类型   | 1 | 上键 无许空值 |         |                                             |  |
| E id                          | 1.8         |                 | 36           | 0            |     | String | • | 8 0     |         |                                             |  |
| Corder_code                   | 订用          | 9               | 50           | 0            |     | String | • |         |         |                                             |  |
| 🗉 order_date                  | 17 <b>#</b> | 日月              | 20           | 8            |     | Date   | • |         |         |                                             |  |
|                               | 17.00       | ett.            | 10           | 3            |     | Double | ٠ |         |         |                                             |  |
| iii order_money               |             |                 |              |              |     |        |   |         |         |                                             |  |

#### 附表创建,设置表单类型为附表,配置外键字段

| 新闻表望     |            |                 |               |     |      |        |   |      |      |             |             |            |  |
|----------|------------|-----------------|---------------|-----|------|--------|---|------|------|-------------|-------------|------------|--|
|          | #8:        | form_order_cust | tomer         |     |      |        |   |      |      | <b>市</b> 現法 | 订单数户信息      |            |  |
|          | THEFT      | UUID(36/288-8   | ₩59) <b>*</b> |     |      |        |   |      |      |             |             |            |  |
|          | 唐荣分表;      |                 |               |     |      |        |   |      |      | 表天型:        | Rom.        | •          |  |
|          |            |                 |               |     |      |        |   |      |      | 1000        | * -72# 0 -7 | 1- 序母名称: 1 |  |
|          | PC表单风档:    | -#39            | •             |     |      |        |   |      |      | 移动表单风险      | -#14        | •          |  |
|          | 皇示契选框:     |                 | •             |     |      |        |   |      |      | 最否分资:       |             | •          |  |
|          | 最高明:       | <b>a</b>        | ,             |     |      |        |   |      |      | @##R-C      | 单类面词        | •          |  |
| NRARI    | C221 02274 | 948 95          | 1             |     |      |        |   |      |      |             |             |            |  |
| + 1810 🗊 | 809        |                 |               |     |      |        |   |      |      |             |             |            |  |
| 序号 開作    | 7980       | 字符备注            | 学校长度          | 小数点 | BUAR | 字段类型   |   | 2.92 | 允许空情 |             |             |            |  |
| 1 0      | id 💷       | a l             | 36            | 0   |      | String | ٠ |      | 0    |             |             |            |  |
| 2 11     | name 🗰     | *8              | 32            | 0   |      | String | ٠ | 0    |      |             |             |            |  |
| 3 8      | morwy 🛎    | ŝ               | 10            | 2   |      | Double | • | 0    | 8    |             |             |            |  |
| 4 8      | sex (B)    | RI              | 4             | 0   |      | String | • | 0    | *    |             |             |            |  |
| 5 0      | telphone E | ä               | 32            | 0   |      | String | • | 8    |      |             |             |            |  |
|          | a          |                 | 36            | 0   |      | String | • | 1    |      |             |             |            |  |

#### 附表外键设置,设置该字段对应的主表名、主表字段

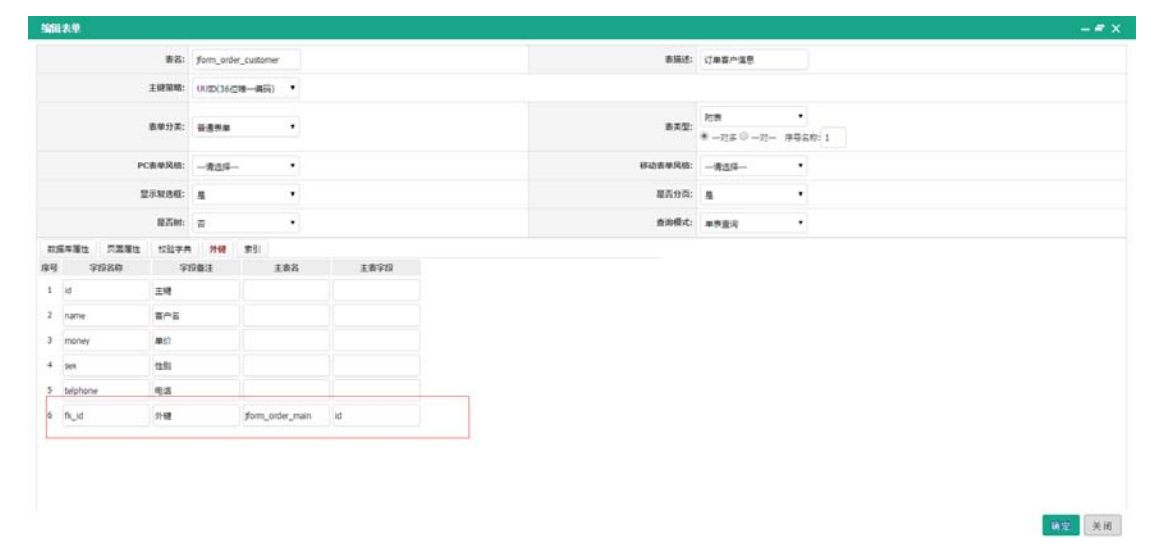

| 编辑表  | 퇟   |            |           |                      |            |    |       |        |          |    |          | -  | - = ×    |
|------|-----|------------|-----------|----------------------|------------|----|-------|--------|----------|----|----------|----|----------|
|      |     | 表名:        | jform_ord | er_main              |            |    |       | 表描述:   | 订单主信息    |    |          |    |          |
|      |     | 主键策略:      | UUID(36{  | 立唯一编码) ▼             |            |    |       |        |          |    |          |    |          |
|      |     | 表单分类:      | 普通表单      | T                    |            |    |       | 表类型:   | 主表       |    | •        |    |          |
|      | P   | C表单风格:     | 请选择-      | •                    |            |    | 移动    | 表单风格:  | 请选择      |    | •        |    |          |
|      | E   | 显示复选框:     | 否         | •                    |            |    |       | 是否分页:  | 是        |    | •        |    |          |
|      |     | 是否树:       | 否         | •                    |            |    |       | 查询模式:  | 组合查询     |    | •        |    |          |
|      |     | 附表         | jform_ord | er_ticket,jform_orde | r_customer |    |       |        |          |    |          |    |          |
| 数据周  | 车属性 | 生 页面属      | 「「」 校验    | 这字典 外键 1             | <b>蔡弓</b>  |    |       |        |          |    |          |    |          |
| 🕇 添加 | 0   | 了删除        |           |                      |            |    |       |        |          |    |          |    |          |
| 序号 持 | 操作  | 字段         | 名称        | 字段备注                 | 字段长度       | 小数 | 点 默认值 |        | 字段类型     | 主键 | 允许空值     |    |          |
| 1    |     | id         |           | 主键                   | 36         | 0  |       | String | •        |    |          |    | <b>A</b> |
| 2    |     | order_code | e         | 订单号                  | 50         | 0  |       | String | •        |    | <b>V</b> |    |          |
| 3    |     | order_date |           | 订单日期                 | 20         | 0  |       | Date   | •        |    | st.      |    |          |
| 4    |     | order_mon  | ey        | 订单金额                 | 10         | 3  |       | Double | Double • |    |          |    |          |
|      |     |            |           |                      |            |    |       |        |          |    | đi       | 論定 | 关闭       |

主表和附表创建完后,分别点击同步数据库,创建表。

说明: 附表不能单独维护数据;

一对一和一对多配置,通过表类型设置,子表 tab 展示顺序通过序号控制。

| 主米刑,                      |
|---------------------------|
| ★夹堂:<br>● 一对多 ○ 一对一 序号: 1 |

#### 1.3.2.测试功能

主表作为统一表单功能测试入口,附表不提供功能测试入口; 点击主表,功能测试链接进入表单列表,打开录入编辑界面

| 订单主信息录入   |       |    |       | _ = × |
|-----------|-------|----|-------|-------|
| 订单号:      |       |    | 订单日期: | ŕ     |
| 订单金额:     |       |    | 备注:   |       |
| 订单机票信息 订  | 单客户信息 |    |       |       |
| 🕀 添加 💻 删除 |       |    |       |       |
| 序号 操作 客户名 | 单价    | 性别 | 电话    |       |
| 1         |       | 男性 | •     |       |
|           |       |    |       |       |
|           |       |    |       |       |
|           |       |    |       |       |
|           |       |    |       |       |
|           |       |    |       |       |
|           |       |    |       |       |
|           |       |    |       | ▼     |
|           |       |    |       |       |

1.4. 树表类型表单

表单创建,基础配置如下:

- 1. 设置表单类型为: 单表;
- 2. 是否树选择: 是;

## 3. 设置特殊字段: 【树形表单父 id】【树开表单列】

| 编辑  | 表单           |             |        |             |      |     |     |        |      |    |      |    | – = × |
|-----|--------------|-------------|--------|-------------|------|-----|-----|--------|------|----|------|----|-------|
|     |              | 表名:         | jform_ | tree        |      |     |     | 表描述:   | 第一个树 |    |      |    |       |
|     |              | 主键策略:       | UUID(  | (36位唯一编码) ▼ |      |     |     |        |      |    |      |    |       |
|     |              | 表单分类:       | 普通表    | 5単 ▼        |      |     |     | 表类型:   | 单表   |    | T    |    |       |
|     |              | PC表单风格:     | ACE默   | 认模板  ▼      |      |     | 移   | 动表单风格: | 请选择  |    | T    |    |       |
|     |              | 显示复选框:      | 否      | ¥           |      |     |     | 是否分页:  | 是    |    | T    |    |       |
|     |              | 是否树:        | 是      | ¥           |      |     |     | 查询模式:  | 单表查询 |    | •    |    |       |
|     |              | 树形表单父id:    | father | _id         |      |     | 1   | 树开表单列: | name |    |      |    |       |
| 数据  | <b>居</b> 库 周 | 生 页面属性      | 校验     | ☆字典 外键 索引   | I    |     |     |        |      |    |      |    |       |
| ╋ 湯 | ்கா 🖬        | 了删除         |        |             |      |     |     |        |      |    |      |    |       |
| 序号  | 操作           | 字段名称        | 你      | 字段备注        | 字段长度 | 小数点 | 默认值 | 字      | 段类型  | 主键 | 允许空值 |    |       |
| 5   |              | update_name |        | 更新人名称       | 50   | 0   |     | String | •    |    | 1    |    | *     |
| 6   |              | update_by   |        | 更新人登录名称     | 50   | 0   |     | String | •    |    |      |    |       |
| 7   |              | update_date |        | 更新日期        | 20   | 0   |     | Date   | •    |    |      |    |       |
| 8   |              | name        |        | 物料编码        | 32   | 0   |     | String | •    |    |      |    | - 1   |
| 9   |              | father_id   |        | 父ID         | 32   | 0   |     | String | •    |    |      |    | - 1   |
| 10  |              | age         |        | age         | 32   | 0   |     | String | •    |    | •    |    |       |
|     |              |             |        |             |      |     |     |        |      |    |      | 确定 | 关闭    |

效果如:

| 第一个树                   |                       |      |
|------------------------|-----------------------|------|
| ◆ 录入 🖉 编辑 💼 批量删除 Q、 查看 | L Excel数据导入 L Excel导出 |      |
| 物料编码                   | age                   |      |
| 1 🔺 🍉 答答               | 80                    | 會 删除 |
| 2 4 🍃 爸爸               | 30                    | 會 删除 |
| 3 目小孩                  | 1                     | 創账   |

# 1.5. 表单访问请求地址

#### 1.5.1.表单列表访问请求

获取表单列表访问,通过点击表单列表的"配置地址"获取,可以将请求配置在菜单中。

#### 1.5.2.表单页面访问地址

Online 表单页面访问区分添加、编辑、查看,还区分是否带有 button,详细参考下面: 可以针对 online 不同的页面,做不同的权限控制;

| 1 | 添加页面                              | cgFormBuildController/ftlForm/{Online 表单     |
|---|-----------------------------------|----------------------------------------------|
|   |                                   | 名}/goAdd.do                                  |
| 2 | 添加页面带 button                      | cgFormBuildController/ftlForm/{Online 表单     |
|   |                                   | 名}/goAddButton.do                            |
| 3 | 查看页面                              | cgFormBuildController/ftlForm/{Online 表单     |
|   |                                   | 名}/goDetail.do?id={?}                        |
| 4 | 修改页面                              | cgFormBuildController/ftlForm/{Online 表单     |
|   |                                   | 名}/goUpdate.do?id={?}                        |
| 5 | 修改页面带 button                      | cgFormBuildController/ftlForm/{Online 表单     |
|   |                                   | 名}/goUpdateButton.do?id={?}                  |
| 6 | 通过特定样式访问表单{参数:                    | cgFormBuildController/ftlForm/{Online 表单     |
|   | olstylecode=leaveApplicationForm} | 名}/goAdd.do?olstylecode=leaveApplicationForm |
| 7 | 通过特定模板访问表单 {参数:                   | cgFormBuildController/ftlForm/{Online 表单     |
|   | ftlVersion=1}                     | 名}/goAdd.do?ftlVersion=1                     |

# 1.1. 表单样式个性化

说明: 添加编辑表单的风格, jeecg 通过两种方式, 给用户不同风格配置 优先级: 自定义模板优先于表单风格, 所以设置了激活模板, 选择表单风格无效

#### 1.1.1.方式一: 通过表单风格

| 编辑  | 表单  |             |              |             |      |     |       |        |      |    |      | – = ×       |
|-----|-----|-------------|--------------|-------------|------|-----|-------|--------|------|----|------|-------------|
|     |     | 表名:         | test_pers    | on          |      |     |       | 表描述:   | 入职员工 |    |      |             |
|     |     | 主键策略:       | UUID(36      | 位唯──编码) ▼   |      |     |       |        |      |    |      |             |
|     |     | 表单分类:       | 普通表单         | •           |      |     |       | 表类型:   | 单表   |    | •    |             |
|     | F   | C表单风格:      | 请选择          | •           |      |     | 移动    | 表单风格:  | 请选择  |    | •    |             |
|     |     | 显示复选框:      |              | <br>賞板<br>\ |      |     | +     | 是否分页:  | 是    |    | •    | _           |
|     |     | 是否树:        | 表格行编<br>非弹框表 | 辑<br>单样式    |      |     |       | 查询模式:  | 组合查询 |    | •    |             |
| 数   | 居库属 | 生 页面属       | 性校验          | 字典 外键 索     | 51   |     |       |        |      |    |      |             |
| 🕂 活 | 励   | 了删除         |              |             |      |     |       |        |      |    |      |             |
| 序号  | 操作  | 字段得         | 名称           | 字段备注        | 字段长度 | 小数。 | 点 默认值 |        | 字段类型 | 主键 | 允许空值 |             |
| 1   |     | id          |              | 主键          | 36   | 0   |       | String | •    |    |      | A           |
| 2   |     | create_name | e            | 创建人名称       | 50   | 0   |       | String | ۲    |    |      |             |
| 3   |     | create_by   |              | 创建人登录名称     | 50   | 0   |       | String | ۲    |    |      |             |
| 4   |     | create_date |              | 创建日期        | 20   | 0   |       | Date   | ۲    |    | •    |             |
| 5   |     | update_nam  | ne           | 更新人名称       | 50   | 0   |       | String | •    |    | •    |             |
|     |     |             |              |             |      |     |       |        |      |    | 确    | <b>逆</b> 关闭 |

说明:

表单风格分: PC 表单风格\移动表单风格

PC 表单风格: PC 后台表单风格展示使用移动表单风格:移动 OA 申请中使用的表单风格 效果:

| 入职员工录入 | – = × |
|--------|-------|
| 表单信息管理 |       |
| 名字:    |       |
| 性别:    |       |
| 生日:    |       |
| 个人简介:  |       |
|        |       |
|        |       |
|        |       |
|        |       |

确定 关闭

# 1.1.2.方式二:通过模板配置

点击 online 表单的模板配置,进入模板设计列表页面,点击创建模板

|            |  |   | where i |    | ~=. |                      |      |                          |          |           |                                     |  |  |  |  |  |
|------------|--|---|---------|----|-----|----------------------|------|--------------------------|----------|-----------|-------------------------------------|--|--|--|--|--|
| 动报表        |  |   | ÷       | 创建 | 表单  | 🖉 編編表单 💋 自定          | 义按钮  | 🖉 jstäligija 🖉 solitiäli | <b>a</b> | 🖍 javat審議 | ▲ 表单导出 🔄 表单导入 🛛 🕇 代码生成 🗌 🕇 数据库导入表单  |  |  |  |  |  |
| 计报表        |  |   |         |    | 表类型 | 表名                   | 表单分类 | 表描述                      | 版本       | 同步数据库     | 操作                                  |  |  |  |  |  |
|            |  | 1 | 1       |    | 单表  | jform_employee_entry | 普通表单 | 员工入职单                    | 48       | 已同步       | 會删除 ×移除 ◆模板配置 < 功能测试 ◆配置地址 @ 复制     |  |  |  |  |  |
| 成演示        |  | 1 | 2       |    | 单表  | jeecg_custom_record  | 普通表单 | 客户跟踪记录表                  | 43       | 已同步       | ◎ 删除 × 移除 ◆ 模板配置 < 功能測试 ◆ 配置地址 ④ 复制 |  |  |  |  |  |
| E线开发       |  | 1 | 3       |    | 单表  | jeecg_custom_info    | 普通表单 | 客户资料管理                   | 6        | 已同步       | ○割除 × 移除 ◆ 模板配置 < 功能測试 ◆ 配置地址 ① 复制  |  |  |  |  |  |
| Online表单开发 |  | 1 | 4       |    | 单表  | jform_tree           | 普通表单 | 第一个树                     | 17       | 已同步       | 會刪除 × 移除 ◆ 模板配置 < 功能測试 ◆ 配置地址       |  |  |  |  |  |
| )nline表单样式 |  | 1 | 5       |    | 主表  | jform_order_main     | 普通表单 | 订单主信息                    | 118      | 已同步       | ◎ 删除 × 移除 ◆ 模板配置 < 功能測试 ◆ 配置地址 ① 复布 |  |  |  |  |  |
| Online报表配置 |  | 1 | 6       |    | 单表  | jform_leave          | 普通表单 | 请假单                      | 167      | 已同步       | 會 删除 × 移除 ◆ 模板配置 < 功能测试 ◆ 配置地址 ④ 复制 |  |  |  |  |  |
| Online图表配置 |  | 1 | 7       |    | 附表  | jform_order_customer | 普通表单 | 订单客户信息                   | 20       | 已同步       | 會删除 × 移除 凸复制表单                      |  |  |  |  |  |
| Online移动图表 |  | 1 | 8       |    | 附表  | jform_order_ticket   | 普通表单 | 订单机票信息                   | 23       | 已同步       | 會 删除 × 移除 2 复制表单                    |  |  |  |  |  |
| 自定义表单列表    |  | 1 | 9       |    | 单表  | jform_price1         | 普通表单 | 价格认证机构统计表                | 3        | 已同步       | 會删除 ×移除 ◆模板配置 < 功能测试 ◆配置地址 的复制      |  |  |  |  |  |
|            |  |   |         |    |     |                      |      |                          |          |           |                                     |  |  |  |  |  |

模板设计:

| a de la calenta de la calenta de |                                |                                                            |        |              |  |  |  |  |  |  |  |  |  |  |
|----------------------------------------------------------------------------------------------------|--------------------------------|------------------------------------------------------------|--------|--------------|--|--|--|--|--|--|--|--|--|--|
| 166名称:                                                                                                    | word属制建设                       |                                                            |        |              |  |  |  |  |  |  |  |  |  |  |
|                                                                                                    |                                | 2 H D C 8 0 8 = 0 4 8 5                                    | G      | 5 x' 🔤       |  |  |  |  |  |  |  |  |  |  |
|                                                                                                    | [∃ ⊞   0 <b>0 10 2 0 0 0 0</b> | E E Ø Ø 17 8 F F F E E E O O D D O O D D O O D O O O O O O |        |              |  |  |  |  |  |  |  |  |  |  |
|                                                                                                    |                                | 请假单                                                        |        |              |  |  |  |  |  |  |  |  |  |  |
|                                                                                                    | Refer a (form_hidden_feld)     |                                                            |        |              |  |  |  |  |  |  |  |  |  |  |
|                                                                                                    | 清积损益                           | #{titie}                                                   | 清假开始时间 | #(begindate) |  |  |  |  |  |  |  |  |  |  |
|                                                                                                    | 请假人                            | #(people)                                                  | 遺粉這來时间 | #(enddate)   |  |  |  |  |  |  |  |  |  |  |
| Ø6:                                                                                                    | 11.91                          | #(sex)                                                     | NERSI  | #(hol_dept)  |  |  |  |  |  |  |  |  |  |  |
|                                                                                                    | (1) (1) (1)                    | #(hol_neson)                                               |        |              |  |  |  |  |  |  |  |  |  |  |
|                                                                                                    | 部门事姓人                          | #(dep_leader)                                              |        |              |  |  |  |  |  |  |  |  |  |  |
|                                                                                                    | 部门事任意见 #(content)              |                                                            |        |              |  |  |  |  |  |  |  |  |  |  |

设计完成,点击激活(表单模板可以多个,激活状态只能有一个)

|        |         | 項假甲    |          |
|--------|---------|--------|----------|
| 请假标题   |         | 请假开始时间 |          |
| 请假人    |         | 请假结束时间 |          |
| 性别     | □男性 □女性 | 所属部门   | 北京国炬软件 ▼ |
| 请假原因   |         |        |          |
| 部门审批人  |         |        |          |
| 部门审批意见 |         |        |          |
|        |         |        |          |
|        |         |        |          |
|        |         |        |          |
|        |         |        |          |

激活后,重新加入功能测试,点击添加页面,效果如下:

# 1.2. Online标准字段

Online 表单建表默认标准字段,不要轻易删除,方便数据权限管理;

| 约定字段名称      | 约定字段释义  |
|-------------|---------|
| create_date | 创建日期    |
| create_by   | 创建人用户账号 |

**QQ 群:** 106259349, 106838471, 289782002

| create_name      | 创建人名称   |
|------------------|---------|
| update_date      | 修改日期    |
| update_by        | 更新人用户账号 |
| update_name      | 更新人名称   |
| sys_org_code     | 创建人所属部门 |
| sys_company_code | 创建人所属公司 |

在表单配置中如果存在上述字段,则表单在进行保存或者更新时,会默认填充为系统变 量的值。

示例中配置了系统变量的字段。

| 88 A.O.              |                 |                                        |     |     |        |     |        |             |              |   | 10- |
|----------------------|-----------------|----------------------------------------|-----|-----|--------|-----|--------|-------------|--------------|---|-----|
|                      | 88: cesi_qingju | 0                                      |     |     |        |     |        | <b>你</b> 福达 | 形式滑稽         |   |     |
| ž                    | 1000(36g        | ·••——————————————————————————————————— |     |     |        |     |        |             |              |   |     |
|                      | 举行笑: 普通资单       | ,                                      |     |     |        |     |        | 表天型         | *7           | • |     |
| PCB                  | · 清洁探清洁探        |                                        |     |     |        |     |        | 移动击单风结      | 通用移动模括001    | • |     |
| 型示                   | R968: 2         | ,                                      |     |     |        |     |        | 最高分页        |              | • |     |
|                      | 10.750E         | ,                                      |     |     |        |     |        | 查询模式        | <b>非完</b> 直词 |   |     |
|                      | 17A 94 8        | 81                                     |     |     |        |     |        |             |              |   |     |
| · 15.20 💼 #59+       |                 |                                        |     |     |        |     |        |             |              |   |     |
| 時 操作 学校名称            | 学校教注            | 学校长度                                   | 小数点 | 教が道 | 字段类型   | 33  | 眼 允许空道 |             |              |   |     |
| i 🗉 id               | 19              | 36                                     | 0   |     | String | • 8 |        |             |              |   |     |
| z 🗐 create_name      | 创建人名称           | 50                                     | 0   |     | String |     |        |             |              |   |     |
| 3 🗉 create_by        | 创建人社学名称         | 50                                     | 0   |     | Sbing  | • • | 8      |             |              |   |     |
| 4 💷 create_date      | 创建日期            | 20                                     | 0   |     | Date   | . 0 |        |             |              |   |     |
| s 💷 update_name      | 更新人名印           | 50                                     | 0   |     | String | •   | 8      |             |              |   |     |
| 6 🗐 update_by        | 更新人發录名称         | 50                                     | 0   |     | String | • 0 |        |             |              |   |     |
| 7 💷 update_date      | 更新日期            | 20                                     | 0   |     | Date   | • 0 | ି କ    |             |              |   |     |
| a 🕮 ays_org_code     | AF MERCY 1      | 50                                     | 0   |     | String | • 0 |        |             |              |   |     |
| 9 🗏 sys_company_code | 所屬公司            | 50                                     | 0   |     | String | • 6 |        |             |              |   |     |
|                      |                 |                                        |     |     |        |     |        |             |              |   | HE  |

在数据保存时,这些字段会默认填充为系统变量{当前用户创建人账号、当前用户名字、当前用户所属部门、当前用户所属公司、当前系统时间}。

# 1.1. 表单删除

表单删除分两种模式:删除\移除

删除:删除 online 配置表的同时会删除数据库物理表。

移除:只删除 online 配置表,数据库物理表保留。

| 篧 | 能表   | 单配置 |                       |          |                |      |              |                                        |
|---|------|-----|-----------------------|----------|----------------|------|--------------|----------------------------------------|
|   |      | 睡着: | 请选择 ▼ 表               | 名:       | 同              | 步数据  | 车:请选技        | <u>₽</u> ▼                             |
| - | • 创刻 | 表单  | 🖉 编辑表单 📝 自定义按键        | E 🖉 jsta | 翻 🖉 sql增强 🖉 ja | va增强 | <b>土</b> 表单导 | 出 き. 表単导入 🛉 代码生成 🛉 数据库导入表单             |
|   |      | 表类型 | 表名                    | 表单分类     | 表描述            | 版本   | 同步数据库        | 操作                                     |
| 1 |      | 单表  | test_person           | 普通表单     | 入职员工           | 36   | 已同步          | 會 删除 × 移除 ◆ 模板配置 《 功能测试 ◆ 配置地址 ② 复制表单  |
| 2 |      | 单表  | jform_contact_group   | VIP表单    | 通迅录分组          | 56   | 已同步          | 會 删除 × 移除 ◆ 模板配置 < 功能测试 ◆ 配置地址 20 复制表单 |
| 3 |      | 单表  | jform_contact         | 普通表单     | 个人通讯录          | 60   | 已同步          | 會 删除 × 移除 ◆ 模板配置 《 功能测试 ◆ 配置地址 ② 复制表单  |
| 4 |      | 附表  | jform_resume_exp_info | 普通表单     | 工作信息表          | 16   | 已同步          | 會删除 ★ 移除 20 复制表单 ◆ 配置表                 |

# 2. Online表单控件

# 2.1. 数据字典

表单字段,通过系统配置字典,展示下拉、Checkbox、Radio等 首选配置表单字段页面控件类型:

| 数据 | 露库属性       | 页面属性    | 校验字典   | 外键 | 索引   |      |                                          |   |      |      |        |      |
|----|------------|---------|--------|----|------|------|------------------------------------------|---|------|------|--------|------|
| 序号 | 字段         | 名称      | 字段會    | 备注 | 表单显示 | 列表显示 | 控件类型                                     |   | 控件长度 | 是否查询 | 查询类型   | 扩展参数 |
| 6  | update_by  |         | 更新人登录谷 | 名称 |      |      | 文本框                                      |   |      |      | 普通査询 ・ |      |
| 7  | update_dat | e       | 更新日期   |    |      |      | 密時<br>单选框                                |   |      |      | 普通查询 🔻 |      |
| 8  | sys_org_co | de      | 所屬部门   |    |      |      | 多远<br>日期(yyyy-MM-dd)<br>日期(yyyy-MM-dd UU |   |      |      | 普通查询 ▼ |      |
| 9  | sys_compa  | ny_code | 所属公司   |    |      |      | 口期(yyyy-MM-dd HH<br>文件<br>タ行立本           |   | 55)  |      | 普通查询 ▼ |      |
| 10 | bpm_status | 5       | 流程状态   |    |      |      | ▶11<br>下拉框<br>popun弾出框                   |   |      |      | 普通查询 ▼ |      |
| 11 | name       |         | 名字     |    |      | V    | 圏片<br>UE编辑器                              |   |      |      | 普通查询 🔻 |      |
| 12 | sex —      |         | 性别     |    |      |      | 单选框                                      | ۲ | 120  |      | 普通查询 🔹 |      |
| 13 | birthday   |         | 生日     |    |      |      | 日期(уууу-MM-dd)                           | • | 120  |      | 普通查询 ▼ |      |
| 14 | conets     |         | 个人简介   |    |      |      | 文本框                                      | • | 120  |      | 普通查询 🔹 |      |
|    |            |         |        |    |      |      |                                          |   |      |      |        |      |

#### 配置字字典:

|    |          |           | AE CHINI- | Ë. |    | •      |      |   |         |     |         |        | 三円1天-1. | 早夜国 |
|----|----------|-----------|-----------|----|----|--------|------|---|---------|-----|---------|--------|---------|-----|
| 数排 | 居库属性     | 页面属性      | 校验字典      | 外键 | 索引 |        |      |   |         |     |         |        |         |     |
| 序号 | 字        | 段名称       | 字段镭       | ₹注 |    | 字段Href | 验证规则 |   | 字典Table |     | 字典Code  | 字典Text |         |     |
| 6  | update_b | ру        | 更新人登录名    | 3称 |    |        | 请选择  | • |         |     |         |        |         |     |
| 7  | update_c | late      | 更新日期      |    |    |        | 请选择  | • |         |     |         |        |         |     |
| 8  | sys_org_ | code      | 所屬部门      |    |    |        | 请选择  | • |         |     |         |        |         |     |
| 9  | sys_com  | pany_code | 所屬公司      |    |    |        | 请选择  | • |         |     |         |        |         |     |
| 10 | bpm_stat | tus       | 流程状态      |    |    |        | 请选择  | • |         | bpm | _status |        |         |     |
| 11 | name     |           | 名字        |    |    |        | 字母   | • |         |     |         |        |         |     |
| 12 | sex      |           | 性别        |    | Î  |        |      |   |         | sex |         |        |         |     |
| 13 | birthday |           | 生日        |    |    |        | 请选择  | • |         | Ĩ   |         |        |         |     |
| 14 | conets   |           | 个人简介      |    |    |        | 请选择  | • |         |     |         |        |         |     |

#### 字段 code 对应:系统管理 ->数据字典

| WE REAL  |    | 首页 Online表单开发 ◎ 表单数据列表[第一个树] ◎ 数 | 据字典 🖸      |                    |
|----------|----|----------------------------------|------------|--------------------|
|          | 뾄  | 据字典                              |            |                    |
| ▲ 插件模块   |    | 字典名称: 字典Code:                    |            |                    |
| ● 移动报表   | H  | ●字典分类录入 🖉 编辑                     |            |                    |
| ↓al 续计报表 |    | 字典名称                             | 字典Code     |                    |
|          | 1  | 控件类型                             | widgetType | 會 删除 Q 查看类型        |
| ● 在线演示   | 2  | 机构类型                             | orgtype    | 會删除 Q 查看类型         |
| ▲ 在线开发   | 3  | 消息发送状态                           | msgStatus  | 會 删除 Q 查看类型        |
| の 系统监控   | 4  | 图标类型                             | icontype   | ● 删除 Q 直着类型        |
|          | 5  | 订单类型                             | order      | <b>會 删除</b> Q 查看类型 |
| 角息甲间许    | 6  | 客户类型                             | custom     | 會 删除 Q 查看类型        |
| 骨 系统管理   | 7  | 服务项目类型                           | service    | <b>會 删除</b> Q 查若类型 |
| 菜单管理     | 8  | 直询模式                             | searchmode | 會 删除 Q 查看类型        |
| 用户管理     | 9  | 逻辑条件                             | yesomo     | 會 删除 Q 查看类型        |
| 角色管理     | 10 | 字段类型                             | fieldtype  | <b>會 删除</b> Q 查看类型 |
| 组织机构     | 11 | 数据表                              | database   | 會 删除 Q 查看类型        |
| 国际化语言    | 12 | 文档分类                             | fieltype   | 會 删除 Q 查看类型        |
| 数据字典     | 13 | 性别类                              | sex        | 自制除して              |
| 糸猊公告     | 14 | 数据库类型                            | dbtype     | 會 删除 Q 查看类型        |

# 2.2. Popup控件

该控件是通过 POPUP 弹出页面方式,选择用户需要的数据,带回表单中。比如:订单表中选择用户。

**先看效果:** (点击用户输入框,弹出用户选择列表)

| 订单金额: |       | P | OPU | P用户列表          |          |
|-------|-------|---|-----|----------------|----------|
|       |       |   |     | account        | realname |
|       |       | 1 |     | demo           | demo     |
|       |       | 2 |     | 777            | 7777     |
|       |       | 3 |     | lisi           | 李四       |
| 备注:   |       | 4 |     | 999            | 999      |
|       |       | 5 |     | admin          | 管理员      |
|       |       | 6 |     | scott          | 张代浩      |
|       |       | 7 |     | cgy            | 采购员      |
|       |       | 1 | •   | K ( 1 /1 ) H O | 1-8共8参   |
|       | 元豪路径: |   |     |                | 确定 关闭    |
|       |       |   |     |                | 确定 关闭    |

#### 查看配置:

定义页面属性名称及控件类型

| 编辑表单             | 8¥¥ | Y B        | 58 : L |             |      | 同步政程库:   |   | 选择—— ▼ |      |     |         |   | -    | = × |
|------------------|-----|------------|--------|-------------|------|----------|---|--------|------|-----|---------|---|------|-----|
|                  | 表名: | jeecg_popu | р      |             |      |          |   |        | 表    | 描述: | popup测试 |   |      |     |
| 主観               | 策略: | UUID(36位P  | 隹—编码)  | T           |      |          |   |        |      |     |         |   |      |     |
| 表单               | 分类: | 普通表单       |        | T           |      |          |   |        | 表    | 类型: | 单表      |   | •    |     |
| PC表单             | 风格: | 请选择        |        | ¥           |      |          |   |        | 移动表单 | 风格: | 请选择     |   | r    |     |
| 显示复              | 选框: | 否          |        | ¥           |      |          |   |        | 是否   | 分页: | 是       |   | r    |     |
| 是                | 否树: | 否          |        | •           |      |          |   |        | 查询   | 模式: | 单表查询    |   | r    |     |
| 数据库属性 页面         | 属性  | 校验字典       | 外键     | 索引          |      |          |   |        |      |     |         |   |      |     |
| 字段名称             |     | 字段备注       | 表单     | <b>显示</b> 歹 | 刘表显示 | 控件类型     |   | 控件长度   | 是否查询 |     | 查询类型    |   | 扩展参数 |     |
| sys_company_code | 所属  | 公司         |        |             |      | 文本框      | ۲ | 120    |      | 普通重 | 查询      | • |      |     |
| bpm_status       | 流程  | 犬态         |        |             |      | 文本框      | ۲ | 120    |      | 普通重 | 查询      | • |      |     |
| username         | 名称  |            |        | •           | •    | popup弹出框 | ۲ | 120    |      | 普通重 | 查询      | • |      |     |
| realname         | 真名  |            |        | <b>√</b>    |      | 文本框      | ٠ | 120    |      | 普通到 | 查询      | • |      |     |

#### 编辑表单 – = × 表描述: 订单客户信息 表名: jform\_order\_customer 主键策略: UUID(36位唯一编码) ▼ 附表 • 表单分类: 普通表单 • 表类型: ● 一对多 ◎ 一对一 序号名称: • 移动表单风格: ----请选择----• PC表单风格: ---请选择---显示复选框: 是 • • 是否分页: 是 是否树: 否 • 查询模式: 单表查询 • 数据库属性 页面属性 校验字典 外键 素引 序 字段名称 字段备注 字段Href 验证规则 字典Table 字典Code 字典Text 号 1 id 主键 2 name 客户名 user\_msg account realname 3 money 单价 4 sex 性别 sex 5 telphone 电话 确定 关闭

| 订单金           | :额: | ж   | ¥    |                    | Asta.    | - = ×       |
|---------------|-----|-----|------|--------------------|----------|-------------|
| 订单客户信息 订单机票信息 |     |     |      | 日和夕今               |          |             |
| 🕀 添加 🔲 删除     |     | rt. | n×⊷n |                    |          |             |
| 序号 操作 客户名     | 单价  |     |      |                    |          |             |
| 1 0           |     |     |      |                    | Q. 查询    | <b>掌</b> 重置 |
|               |     |     |      | account            | realname |             |
|               |     | 1   |      | deptLeader         | 部门经理     | -           |
|               |     | 2   |      | depmanager         | 副总经理     |             |
|               |     | 3   |      | fileclerk          | 档案管理员    |             |
|               |     | 4   |      | manager            | 总经理      |             |
|               |     | 5   |      | cw                 | 财务       | 101         |
|               |     | 6   |      | test               | 测试账号     |             |
|               |     | 7   |      | serviceRenort      | 服务上报员    | -           |
|               |     | 10  | •    | 1 /3 <b>)</b> 1 /3 |          | 1-10共22条    |
|               |     |     |      |                    | 确定       | 关闭          |

页面中字典 Table 的值对应配置的"动态报表"的 code, 字典 Code 对应填充到当前页

#### 面的值,

字典 Text 对应从 popup 报表选取的值要填充到的对应字段,字典 Code 和字典 Text 可配置多个值,一一对应,以英文逗号隔开。

当配置了字典 Code 后,平台根据字典 Code 进行取值,若没有配置,则根据字典 Text 进行取值。

Online 报表配置:

|                    | <b>1966</b> | The dealer water and                                                    |                               |          |           |               |    | ( <u> </u> | - = × |
|--------------------|-------------|-------------------------------------------------------------------------|-------------------------------|----------|-----------|---------------|----|------------|-------|
|                    | <b>编码</b> : | user_msg                                                                |                               | 88:      | POPUP用户列表 | 数据题:          |    | •          |       |
|                    |             | select username account , real                                          | name from t_s_base_us         | NT.      |           |               |    | SQLER      |       |
|                    | ∰illsql:    | 您可以赚入 <sup>+**</sup> 作为一个参数,<br>select <sup>+</sup> from table where id | 这里abc是参数的名称。<br>= \$(abc),    | (1992) : |           |               |    |            |       |
| 在线开发<br>Online表带开发 | /           | select * from table where id<br>注:争取风支持动态报表,p                           | = \$(abc)"(如果d字a)<br>opup留不支持 | (方手付単実型) |           |               |    |            |       |
|                    | 1812:       | 用/POPUP . 弹出页面                                                          |                               |          |           |               |    | 2          |       |
|                    | 适回值字段:      | account                                                                 |                               | 适日文本字段;  | realname  | <b>运</b> 回类型: | 多造 |            |       |
|                    | 报表参数        |                                                                         |                               |          |           |               |    |            |       |
|                    | + 1520 📋    | 899                                                                     |                               |          |           |               |    |            |       |
|                    | 编码 参数       | 参数文本                                                                    | 默认值                           | 用序       |           |               |    |            |       |
|                    |             |                                                                         |                               |          |           |               |    | 18.00      | 关闭    |

# 2.3. 时间控件

目前支持两种时间类型:年月日/年月日时分秒

| 3      | 如据库属性 页面属性   | 校验字典 外键 | 索引   |      |                                        |      |   |
|--------|--------------|---------|------|------|----------------------------------------|------|---|
| 序<br>号 | 字段名称         | 字段备注    | 表单显示 | 列表显示 | 控件类型                                   | 控件长度 | 是 |
| 4      | create_date  | 创建日期    |      |      | 日期(уууу-MM-dd) V                       | 120  |   |
| 5      | update_name  | 更新人名称   |      |      | 文本框<br>密码                              |      |   |
| 6      | update_by    | 更新人登录名称 |      |      | 单选框<br>多选                              |      |   |
| 7      | update_date  | 更新日期    |      |      | 日期(yyyy-MM-dd)<br>日期(yyyy-MM-dd HH:mm: | ss ) |   |
| 8      | sys_org_code | 所属部门    |      |      | 又件<br>多行文本<br>玉拉板                      |      |   |
|        |              |         |      |      | N型框<br>popup弹出框<br>图片<br>UE编辑器         |      |   |
|        |              |         |      |      | L                                      |      |   |

# 2.4. 富文本控件

目前采用 UE 编辑器,作为系统默认富文本编辑

|        | 是否树:       | 否       | •    |      | <b>本</b> 海#<br>文本框                               | 昔式: 自 | 单表查询 |  |
|--------|------------|---------|------|------|--------------------------------------------------|-------|------|--|
| 2      | 数据库属性 页面属性 | 校验字典 外键 | 索引   |      | 密码<br>单选框                                        |       |      |  |
| 序<br>号 | 字段名称       | 字段备注    | 表单显示 | 列表显示 | 多选<br>日期(yyyy-MM-dd)<br>日期 ( yyyy-MM-dd HH:mm:ss | 件长度   | 是否查询 |  |
| 11     | name       | 名字      |      | 1    | 2,5,(,,,,,,,,,,,,,,,,,,,,,,,,,,,,,,,,,,          | ·     |      |  |
| 12     | sex        | 性别      | 4    | 1    |                                                  |       |      |  |
| 13     | birthday   | 生日      |      |      | 図片<br>UE編辑器                                      |       |      |  |
| 14     | conets     | 个人简介    | 1    |      | UE编辑器 ▼ 50                                       | 00    |      |  |
|        |            |         |      |      |                                                  |       |      |  |
|        |            |         |      |      |                                                  |       |      |  |

# 2.5. 查询条件配置

查询分类两种模式: 单字段查询、组合查询(默认为单字段查询)

#### 查询字段配置如下(可配置普通查询和范围查询)

| 编辑     | i表单        |             |      |      |                |   |         |      |       |      |   |      | – = × |
|--------|------------|-------------|------|------|----------------|---|---------|------|-------|------|---|------|-------|
|        | 表名:        | test_person |      |      |                |   |         |      | 表描述:  | 入职员工 |   |      |       |
|        | 主键策略:      | UUID(36位唯一编 | 彁) ▼ |      |                |   |         |      |       |      |   |      |       |
|        | 表单分类:      | 普通表单        | •    |      |                |   | 表类型: 单表 |      |       | 单表   |   | •    |       |
|        | PC表单风格:    | ACE默认模板     | T    |      | 移动表单风格:请选择▼    |   |         |      |       |      |   | •    |       |
|        | 显示复选框:     | 否           | •    |      |                |   |         |      | 是否分页: | 是    |   | •    |       |
|        | 是否树:       | 否           | T    |      |                |   |         |      | 查询模式: | 组合查询 |   | •    |       |
| 数3     | 居库属性 页面属性  | 校验字典 外键     | 索引   |      |                |   |         |      |       |      |   |      |       |
| 序<br>号 | 字段名称       | 字段备注        | 表单显示 | 列表显示 | 控件类型           | 括 | 空件长度    | 是否查询 |       | 查询类型 |   | 扩展参数 |       |
| 10     | bpm_status | 流程状态        |      |      | 下拉框            | • | 120     |      | 普通道   | 间    | • |      | •     |
| 11     | name       | 名字          |      |      | 文本框            | • | 120     |      | 普通查   | 间    | • |      |       |
| 12     | sex        | 性别          |      |      | 单选框            | ۲ | 120     |      | 普通查   | E询   | • |      |       |
| 13     | birthday   | 生日          |      |      | 日期(уууу-MM-dd) | • | 120     |      | 范围重   | 间    | • |      |       |
| 14     | conets     | 个人简介        |      |      | 文本框            | • | 120     |      | 普通查   | 询    | T |      |       |
|        |            |             |      |      |                |   |         |      |       |      |   | 磞    | 定 关闭  |

#### 单字段查询效果:

| ) | 、职员工 |    |       |      |              |           |       |   |          |              |   |
|---|------|----|-------|------|--------------|-----------|-------|---|----------|--------------|---|
| H | 录入   | 编辑 | 前批量删除 | Q 直看 | .▲ Excel数据导入 | 土 Excel导出 | 🖉 bbb |   | 名字 ▼     | 请输入关键字       | Q |
|   | 流程状态 |    |       | 名字   | 性别           |           | 生日    | ~ | 名字<br>性别 | F            |   |
| 1 | 1    |    | 2121  |      | 男性           | 2017-04-: | 10    | ~ | 生日       |              |   |
| 2 | 1    |    | 1     |      | 男性           | 2017-04-0 | 08    | 1 | 删除       | <b>F</b> 123 |   |

#### 组合查询效果:

| ) | 、职员工                  |                           |     |            |     |
|---|-----------------------|---------------------------|-----|------------|-----|
|   | 名字:                   | 性别:请选择 ▼ 生日:              | ~   |            |     |
| 4 | ▶ 录入 🖉 编辑 💼 批量删除 Q, 查 | 看 🛃 Excel数据导入 🤱 Excel导出 🧷 | bbb |            |     |
|   | 流程状态                  | 名字                        | 性别  | 生日         |     |
| 1 | 1                     | 2121                      | 男性  | 2017-04-10 | 自制料 |
| 2 | 1                     | 1                         | 男性  | 2017-04-08 | 自制器 |

#### 通过设置主页查询模式来实现

| 表名:       | test_person     |         | 表描述:    | 入职员工         |     |
|-----------|-----------------|---------|---------|--------------|-----|
| 主键策略:     | UUID(36位唯一编码) ▼ |         |         |              |     |
| 表单分类:     | 普通表单 ▼          |         | 表类型:    | 単表  ▼        |     |
| PC表单风格:   | ACE默认模板 🔹       |         | 移动表单风格: | 请选择          |     |
| 显示复选框:    | 否 •             |         | 是否分页:   | 是            | ]   |
| 是否树:      | 否               |         | 查询模式:   | 组合查询         | ]   |
| 数据库属性页面属  | 性校验字典外键         | 索引      |         | 单表查询<br>组合查询 |     |
| 🛉 添加 💼 删除 |                 |         |         |              |     |
| 序号 操作 字段  | 名称 字段备注         | 字段长度 小数 | 点默认值    | 字段类型 主键 允    | 许空值 |
|           |                 | n       | n n     |              |     |

# 2.6. 扩展参数用法

通过扩展参数可以给表单页面控件,拓展更多元素:比如默认值,颜色等等。

拓展参数格式为 json 风格: {value:'张三'}

| 数据 | 库属性       | 页面属性      | 校验字典   | 外键 | 索引   |      |                |   |      |      |        |               |  |
|----|-----------|-----------|--------|----|------|------|----------------|---|------|------|--------|---------------|--|
| 序号 | 字         | 段名称       | 字段行    | 砫  | 表单显示 | 列表显示 | 控件类型           |   | 控件长度 | 是否查询 | 查询类型   | 扩展参数          |  |
| ö  | sys_org_o | code      | 「加偶部」」 |    | -    |      | 又本框            | • | 120  | -    | 普通道印 ・ |               |  |
| 9  | sys_comp  | oany_code | 所属公司   |    |      |      | 文本框            | • | 120  |      | 普通查询   |               |  |
| 10 | bpm_stat  | us        | 流程状态   |    |      |      | 下拉框            | • | 120  |      | 普通查询   |               |  |
| 11 | name      |           | 名字     |    |      |      | 文本框            | • | 120  |      | 普通查询   | {value:'ȝҞΞ'} |  |
| 12 | sex       |           | 性别     |    |      |      | 单选框            | • | 120  |      | 普通查询   |               |  |
| 13 | birthday  |           | 生日     |    |      |      | 日期(уууу-MM-dd) | • | 120  |      | 范围查询   |               |  |
| 14 | conets    |           | 个人简介   |    |      |      | 文本框            | • | 120  |      | 普通查询   |               |  |

论坛: <u>www.jeecg.org</u>

QQ 群: 106259349, 106838471, 289782002

# 2.7. 字段显示隐藏

Online 可控制字段在列表中和表单中是否显示;

| 数据 | 居库属性 页面属性  | 校验字典 外键 | 索引   |      | 1                  |      |      |        |      |
|----|------------|---------|------|------|--------------------|------|------|--------|------|
| 序号 | 字段名称       | 字段备注    | 表单显示 | 列表显示 | 控件类型               | 控件长度 | 是否查询 | 查询类型   | 扩展参数 |
| 4  | sex        | 性别      |      |      | 多选                 | 120  |      | 普通查询 🔹 |      |
| 5  | begindate  | 请假开始时间  |      |      | 日期(yyyy-MM-dd)     | 0    |      | 范围查询 ▼ |      |
| 6  | enddate    | 请假结束时间  |      |      | 日期(yyyy-MM-dd HH 、 | 120  |      | 范围查询 ▼ |      |
| 7  | day_num    | 请假天数    |      |      | 文本框                | 120  |      | 普通查询 🔹 |      |
| 8  | hol_dept   | 所属部门    |      |      | 下拉框                | 0    |      | 普通查询 🔹 |      |
| 9  | hol_reson  | 请假原因    |      |      | UE编辑器              | 600  |      | 普通查询 🔹 |      |
| 10 | dep_leader | 部门审批人   |      |      | 文本框                | 0    |      | 普通查询 🔹 |      |
| 11 | content    | 部门审批意见  |      |      | 文本框                | 0    |      | 普通查询 🔹 |      |
| 12 | file_str   | 附件      |      |      | 文件                 | 120  |      | 普通查询 🔹 |      |
| 13 | create_by  | 创建人     |      |      | 文本框                | 120  |      | 普通查询 ▼ |      |

# 2.8. 字段排列顺序

表单和列表字段显示的先后顺序是按照表单设计顺序来展示的,在"数据库属性"Tab, 鼠标放在列字段上,出现上下箭头,点击可以挪动字段的上下顺序

| 数据   | 居库属   | 生 页面厚性 相   | 交验字典 外键 素 | 31   |     |     |         |     |      |
|------|-------|------------|-----------|------|-----|-----|---------|-----|------|
| + 18 | ita 📶 |            |           |      |     |     |         |     |      |
| 序号   | 操作    | 字段名称       | 字段备注      | 字段长度 | 小数点 | 默认值 | 字段类型    | 主键  | 允许空值 |
| 1    |       | id         | 主键        | 36   | 0   |     | String  | • 🗷 |      |
| 2    |       | title      | 请假标题      | 50   | 0   |     | String  | •   |      |
| 3    | 8     | people     | 请假人       | 20   | 0   |     | String  | • 0 |      |
| 4    |       | sex        | 件别        | 10   | 0   |     | String  | •   |      |
| 6    |       | enddate    | 请假结束时间    | 0    | 0   |     | Date    | •   |      |
| 5    |       | Deginicate |           | U    | U   |     | Date    | •   |      |
| 7    | ۰     | day_num    | 请假天数      | 10   | 0   |     | Integer | •   |      |
| 8    |       | hol_dept   | 所屬部门      | 32   | 0   |     | String  | •   |      |
| 9    |       | hol_reson  | 请假原因      | 255  | 0   |     | String  | •   |      |
| 10   |       | dep_leader | 部门审批人     | 20   | 0   |     | String  |     |      |

# 2.9. 字段校验规则

校验规则继承了 validform 的规则,可扩展,支持非空,邮箱,数字、手机号正则等等 校验规则。

需要注意点:如果同时校验数字,并且校验必须输入,请选择校验必填字段。

| 数排 | 居库属性     | 页面属性      | 校验字典  | 外键 | 索引 |        |                                               |    |          |         |            |        |  |    |  |    |  |    |  |    |  |    |  |   |  |    |  |  |  |  |           |  |  |  |     |  |
|----|----------|-----------|-------|----|----|--------|-----------------------------------------------|----|----------|---------|------------|--------|--|----|--|----|--|----|--|----|--|----|--|---|--|----|--|--|--|--|-----------|--|--|--|-----|--|
| 序号 | 字        | 段名称       | 字段    | 备注 |    | 字段Href | 验证规则                                          |    | 校验必填     | 字典Table | 字典Code     | 字典Text |  |    |  |    |  |    |  |    |  |    |  |   |  |    |  |  |  |  |           |  |  |  |     |  |
| 6  | update_b | у         | 更新人登录 | 名称 |    |        | 请选择                                           | ۲  |          |         |            |        |  |    |  |    |  |    |  |    |  |    |  |   |  |    |  |  |  |  |           |  |  |  |     |  |
| 7  | update_o | late      | 更新日期  |    |    |        | 请选择                                           | •  |          |         |            |        |  |    |  |    |  |    |  |    |  |    |  |   |  |    |  |  |  |  |           |  |  |  |     |  |
| 8  | sys_org_ | code      | 所屬部门  |    |    |        | 请选择                                           | ۲  |          |         |            |        |  |    |  |    |  |    |  |    |  |    |  |   |  |    |  |  |  |  |           |  |  |  |     |  |
| 9  | sys_com  | pany_code | 所属公司  |    |    |        | 请选择                                           | T  |          |         |            |        |  |    |  |    |  |    |  |    |  |    |  |   |  |    |  |  |  |  |           |  |  |  |     |  |
| 10 | bpm_stat | tus       | 流程状态  |    |    |        | 请选择                                           | •  |          |         | bpm_status |        |  |    |  |    |  |    |  |    |  |    |  |   |  |    |  |  |  |  |           |  |  |  |     |  |
| 11 | name     |           | 名字    |    |    |        | 字母  ▼                                         |    |          |         |            |        |  |    |  |    |  |    |  |    |  |    |  |   |  |    |  |  |  |  |           |  |  |  |     |  |
| 12 | sex      |           | 性别    | 性别 |    | 性别     |                                               | 性别 |          | 性别      |            | 性别     |  | 生别 |  | 性别 |  | 性别 |  | 性别 |  | 生别 |  | 别 |  | ĒU |  |  |  |  | 请选择<br>非空 |  |  |  | sex |  |
| 13 | birthday |           | 生日    |    |    |        | 数字<br>字母                                      |    | <b>I</b> |         |            |        |  |    |  |    |  |    |  |    |  |    |  |   |  |    |  |  |  |  |           |  |  |  |     |  |
| 14 | conets   |           | 个人简介  |    |    |        | 那收编码<br>手机号码<br>中了的(#                         |    |          |         |            |        |  |    |  |    |  |    |  |    |  |    |  |   |  |    |  |  |  |  |           |  |  |  |     |  |
|    |          |           |       |    |    |        | 电子邮件<br>网址<br>6到16位任意字<br>6到16位数字<br>6到18位文尔里 | 符  |          |         |            |        |  |    |  |    |  |    |  |    |  |    |  |   |  |    |  |  |  |  |           |  |  |  |     |  |

# 2.10. 主键规则

Online 默认 ID 为唯一主键

| 数据  | 库属性 | <b>主</b> 页面属性 校验 | 金字典 外键 索引 | I    |     |     |          |    |      |
|-----|-----|------------------|-----------|------|-----|-----|----------|----|------|
| ╋ 添 | 加 💼 | 1 删除             |           |      |     |     |          |    |      |
| 序号  | 操作  | 字段名称             | 字段备注      | 字段长度 | 小数点 | 默认值 | 字段类型     | 主键 | 允许空值 |
| 1   |     | id               | 主键        | 36   | 0   |     | String • |    |      |

# 2.11. 外键规则

Online 外键设置,在附表中设置,一般对应主表 ID

| 编辑 | <b>i</b> 表单 |            |       |              |      |        |            |        |                         | - = × |
|----|-------------|------------|-------|--------------|------|--------|------------|--------|-------------------------|-------|
|    | 表           | 君:         | jforn | n_order_cust | omer |        |            | 表描述    | 些: 订单客户信息               |       |
|    | 主键策         | <b>新聞:</b> | UUI   | D(36位唯一编     | 码) ▼ |        |            |        |                         |       |
|    | 表单分         | ;类         | 普通    | 表单           | •    |        |            | 表类型    | y:<br>● 一对多 ◎ 一对一 序号: 1 |       |
|    | PC表单风       | 1格:        | 请     | 选择           | ۲    |        |            | 移动表单风格 | 3:请选择 ▼                 |       |
|    | 显示复进        | 5框:        | 是     |              | ٠    |        |            | 是否分页   | ā: 是 <b>v</b>           |       |
|    | 是否树: 否      |            |       |              |      |        |            | 查询模式   | は: 单表查询 ▼               |       |
| 数3 | 居库属性 〕      | 「「「「「「「」」」 | 性     | 校验字典         | 外键   | 索引     |            |        |                         |       |
| 序号 | 字段谷         | 名称         |       | 字段都          | 註    |        | 主表名        | 主表字段   |                         |       |
| 3  | money       |            |       | 单价           |      |        |            |        |                         | •     |
| 4  | sex         |            |       | 性别           |      |        |            |        |                         |       |
| 5  | telphone    |            |       | 电话           |      |        |            |        |                         |       |
| 6  | fk_id       |            |       | 外键           |      | jform_ | order_main | id     |                         |       |
|    |             |            |       |              |      |        |            |        |                         | 确定 关闭 |

# 3. Online表单高级应用

# 3.1. Online表单模板设计

3.1.1.Word表单模板设计

| 请假标题   | #{title}      | 请假开始时间 | #{begindate} |
|--------|---------------|--------|--------------|
| 请假人    | #{people}     | 请假结束时间 | #{enddate}   |
| 性别     | #{sex}        | 所属部门   | #{hol_dept}  |
| 请假原因   | #{hol_reson}  |        |              |
| 部门审批人  | #{dep_leader} |        |              |
| 部门审批意见 | #{content}    |        |              |

请假单

表单要关联数据表中的字段使用#{字段名}来表示

3.1.2. 上传Word表单模板/复制word样式

通过 word 模板上传或者直接复制 word 格式到编辑器中。

注意: 上传 Word 模板, 需要安装 Jacob COM 组件

| Word模板上传    |     |           | _ = × |
|-------------|-----|-----------|-------|
| 表单模板名称:     | 诸假单 | ✔ 通过信息验证: |       |
| 选择Word模板    | 文件  |           |       |
| 诸假单.doc (29 | KB) | ×         |       |
|             |     |           |       |
|             |     |           |       |
|             |     |           |       |
|             |     |           |       |
|             |     |           | 确定关闭  |

| 模板编辑  | Ē,     |               |                                                                  | ×            | × |  |  |
|-------|--------|---------------|------------------------------------------------------------------|--------------|---|--|--|
| 模板名称: | 拷贝word |               |                                                                  |              |   |  |  |
|       |        | ▶             | ● 三 三 ● ● ■ ○ C<br>● 三 三 ● ■ ● ■ 三<br>● ■ 三 三 三 三<br>● ● ● ← ● ● | Ω ⊨          |   |  |  |
|       | 请假标题   | #{title}      | 请假开始时间                                                           | #{begindate} |   |  |  |
|       | 请假人    | #{people}     | 请假结束时间                                                           | #{enddate}   |   |  |  |
| 模板:   | 性别     | #{sex}        | 所属部门                                                             | #{hol_dept}  |   |  |  |
|       | 请假原因   | #{hol_reson}  |                                                                  |              |   |  |  |
|       | 部门审批人  | #{dep_leader} |                                                                  |              |   |  |  |
|       | 部门审批意见 | #{content}    |                                                                  |              |   |  |  |
|       |        |               |                                                                  | 确定 关闭        |   |  |  |

# 3.1.3. 激活模板

| Ξ.                      | 见    🌍 え                              | 5.单配置:             | × 表单数         | (据列表 [请假           |                                                                                                    |  |  |  |
|-------------------------|---------------------------------------|--------------------|---------------|--------------------|----------------------------------------------------------------------------------------------------|--|--|--|
| ĘÀ                      | 自模板列表                                 |                    |               |                    |                                                                                                    |  |  |  |
| 3                       | Word模板                                | 上传                 |               |                    |                                                                                                    |  |  |  |
| 模板名称 版本号 激活状态 word路径 操作 |                                       |                    |               |                    |                                                                                                    |  |  |  |
| 1 请假单                   |                                       | 0                  | 未激活           | 请假单.doc            | [删除][ 激活][模板编辑]                                                                                                    |  |  |  |
| 省                       | 页 🚳 🧃                                 | 表单配署               | × 表单数         | が据列表「请領            | 器单1× 麦单模板 ×                                                                                                    |  |  |  |
| 首                       | 页 🌍                                   | 表单配置               | × 表单数         | 效据列表 [诸师           | 8年]× 表单模板×                                                                                                    |  |  |  |
| 首表中                     | 页                                     | 表单配置<br>           | ×   表单数       | 数据列表 [诸卿           | 段单] × 表单模板 ×                                                                                                    |  |  |  |
| 首<br>表 -                | 页 <b>● 模板列表</b><br>● Word模板<br>● 模板名称 | 表单配置<br>注注传<br>版本号 | × 表单数<br>激活状态 | 数据列表 [请作<br>word路径 | ₩ ₩ < |  |  |  |

#### 3.1.4.测试表单模板效果

进入表单列表页面,点击添加页面,查看效果

| 諸假标题     请假开始时间       諸假先题     请假结束时间       諸假类型     所属部门       服原因 | ·····························   |
|---------------------------------------------------------------------|---------------------------------|
| ·····························                                       | 皆假结束时间         」           所属部门 |
| 新展部门         所属部门           新展成因            新日本                     | 所属部门                            |
| 报原因                                                                 |                                 |
|                                                                     |                                 |
|                                                                     |                                 |
| B)<br>「市批意见                                                         |                                 |

| 解标题     请假单     请假开始时间     2013-7-10:00       解例人     zhoujf     请假结束时间     2013-7-70:00       解供类型     探亲假     所属部门     IT | 00:00   |
|----------------------------------------------------------------------------------------------------|---------|
| 諸限人     zhoujf     诸假结束时间     2013-7-7 0:00       諸假类型     探亲假     所属部门     IT                                              |         |
| お 取 発 型                                                                                                    | 00:00 📖 |
|                                                                                                    | •       |
| <b>都</b> 假原因 探亲假                                                                                                    |         |
| 部门审批人 leader                                                                                                    |         |
| 하는 바라 미 ㅋㅋㅋㅋㅋㅋㅋㅋㅋㅋㅋㅋㅋㅋㅋㅋㅋㅋㅋㅋㅋㅋㅋㅋㅋㅋㅋㅋㅋㅋㅋㅋㅋㅋ                                                                                  |         |

#### 3.1.5.Word模板字段校验规则

整体的设计思想延续 ValidForm 的表达式规则,支持自定义

| 不能为空!           | *     |  |
|-----------------|-------|--|
| *6-16           | *6-16 |  |
| 请填写数字!          | n     |  |
| 请填写 6 到 16 位数字! | n6-16 |  |
| 不能输入特殊字符!       | s     |  |
| 请填写邮政编码!        | Р     |  |
| 请填写手机号码!        | m     |  |
| 邮箱地址格式不对!       | е     |  |
| 请填写网址!          | url   |  |

# **3.2.** Online表单自定义样式

### 3.2.1.介绍

Online表单通过风格切换,实现一个表单多种展现风格; Online表单风格支持用户自定义。

### 3.2.2.表单样式自定义

下载默认风格,修改html页面和样式。

| Hate               |   |       | 首页 Online表 <sup>i</sup> | 单开发 ◎ 表单数       | 据列表[订单主信息] 🕻 | Online表单风 | 各 😒      |               |        |
|--------------------|---|-------|-------------------------|-----------------|--------------|-----------|----------|---------------|--------|
| <u> </u>           | 0 | nline | 表单风格列表                  |                 |              |           |          |               |        |
| ≭ 业务申请             | 表 | 单风柏   | 8名:                     | 风格编码:           |              | 类型:请选     | ₩ ▼ 是否共享 | ::请选择 ▼       | 是否激活:请 |
| 🛔 个人办公             | H | • 录)  | < ∅ 編辑 前 批              | 温删除 Q 直看        | 1. 模板下载      |           |          |               |        |
| <b>盀</b> 流程管理      |   |       | 表单风格名                   | 风格编码            | 类型           | 是否激活      | 预览图      | 风格描述          | 操作     |
| ▲ 去建市华             | 1 |       | ACE默认模板                 | ledefault       | 通用模板         | 有效        |          | ACE默认模板       | 會 删除   |
| ■ 近為市及             | 2 |       | EASY默认模板                | default         | 通用模板         | 有效        | Ť        | EASY默认模板      | 會 删除   |
| Online表单开发         | 3 |       | 客户资料表单模板                | olstyle00002    | 单表           | 无效        |          | olstyle00002  | 會 删除   |
| Online报表配置         | 4 |       | 员工入职单                   | jform00001      | 单表           | 无效        | 100 C    | 员工入职单         | 會 删除   |
| Online图表配置         | 5 |       | 客户跟踪表单模板                | olstyle00001    | 单表           | 无效        |          | olstyle00001  | 會 删除   |
| Online移动图表         | 6 |       | 一对多全TAB模式               | o2mTableStyle   | 主子表          | 无效        | 4        | o2mTableStyle | 會 删除   |
| 目定又表単设计<br>自定义表单模板 | 7 |       | 通用移动模板001               | moblieCommon001 | 单表           | 有效        | 2<br>T   | 通用移动模板001     | 會 删除   |

下载模板目录和文件格式如下:

| 📙 css    | 文件夹 | 2015/7/14 |   |
|----------|-----|-----------|---|
| 儿 html   | 文件夹 | 2015/7/7  | ] |
| 👢 images | 文件夹 | 2015/7/7  |   |
| 👢 js     | 文件夹 | 2015/7/14 |   |

👌 autolist.ftl

- 🗟 jform.ftl
- 🗟 jformhead.ftl
- ↓ jformonetomany.ftl
- 🗟 jformonetomanytpl.ftl
- ₿ jformonetoone.ftl
- 🗟 jformunion.ftl

#### 3.2.3.表单样式模板命名

注意: 文件名是固定的, 模板内容可以自行修改

| 1 | 单表模型,表单模板名字        | jform.ftl      |
|---|--------------------|----------------|
| 2 | 一对多模型、一对一模型,表单模板名字 | jformunion.ftl |
| 3 | 列表模板名字             | autolist.ftl   |

# 3.2.4.表单样式上传

选择自定义风格 ZIP 文件,设置类型通用,激活状态上传。

| 编辑                                                                                                    |         | - = ×     |
|----------------------------------------------------------------------------------------------------|---------|-----------|
|                                                                                                    | 表单风格编码: | ledefault |
| +10         Fill         Director         Lineto           24         mai         69         R2         2015         2015         Re           1         1         RE         4222         1         MRE | 表单风格名称: | ACE默认模版   |
| 2 1 2 20 1 1 100                                                                                                    | 类型:     | 通用模板 ▼    |
|                                                                                                    | 是否激活:   | ◎无效 ◉有效   |
|                                                                                                    | 预览图:    |           |
|                                                                                                    | 上传风格模板: | 测意文件      |
|                                                                                                    | 风格描述:   | ACE默认模板   |
|                                                                                                    |         | 确定关闭      |

#### 3.2.5.表单样式选择

模板上传后在【Online表单开发】功能编辑页面,选择表单风格

| 编辑 | 表单          |              |         |          |                                              |     |      |        |      |    |      |    | – = ×    |
|----|-------------|--------------|---------|----------|----------------------------------------------|-----|------|--------|------|----|------|----|----------|
|    |             | 表名: test_per |         | on       |                                              |     |      | 表描述:   | 入职员工 |    |      |    |          |
|    |             | 主键策略:        | UUID(36 | 位唯一编码) ▼ |                                              |     |      |        |      |    |      |    |          |
|    |             | 表单分类:        | 普通表单    |          |                                              |     |      | 表类型:   | 单表   |    | •    |    |          |
|    | F           | C表单风格:       | 请选择     | •        |                                              |     | 移动   | 表单风格:  | 请选择  |    | •    |    |          |
|    |             | 显示复选框:       | 请选择     |          | 是否分页:         是           查询模式:         单表查询 |     | 是    | •      |      |    |      |    |          |
|    |             | 是否树:         |         |          |                                              |     | 单表查询 |        |      |    |      |    |          |
| 数携 | a<br>库<br>属 | 生 页面属        | 性       | 字典 外键 索  | 31                                           |     |      |        |      |    |      |    |          |
| ◆添 | [加] 🛅       | 了删除          |         |          |                                              |     |      |        |      |    |      |    |          |
| 序号 | 操作          | 字段           | 名称      | 字段备注     | 字段长度                                         | 小数点 | 默认值  |        | 字段类型 | 主键 | 允许空值 |    |          |
| 1  |             | id           |         | 主键       | 36                                           | 0   |      | String | •    |    |      |    | <b>^</b> |
| 2  |             | create_name  | e       | 创建人名称    | 50                                           | 0   |      | String | •    |    |      |    | - 1      |
| 3  |             | create_by    |         | 创建人登录名称  | 50                                           | 0   |      | String | •    |    |      |    | - 1      |
| 4  |             | create_date  |         | 创建日期     | 20                                           | 0   |      | Date   | •    |    | 4    |    |          |
| 5  |             | update_nam   | ne      | 更新人名称    | 50                                           | 0   |      | String | •    |    | 4    |    |          |
|    |             |              |         |          |                                              |     |      |        |      |    |      | 确定 | 关闭       |

点击【Online表单开发】列表页面【功能测试】可查看表单效果

### 3.3. 数据库表导入表单

根据数据库存在的物理表来生成智能表单的配置。

注意: 已经存在表需要遵循 online 规则, 主键必须是 ID, 且是唯一主键。

① 点击[数据库表生成表单]。

| 智能表      | 単配置   |                      |            |         |        |         |         |        |            |            |                            |
|----------|-------|----------------------|------------|---------|--------|---------|---------|--------|------------|------------|----------------------------|
| 1        | 表类型:[ | 请选择  🗸               | 表名:        |         | 同步数据   | 库:请选    | 译 🗸     | _      |            |            |                            |
| <b>(</b> | 國表单   | 🥒 编辑表单 🌈 自定          | 义按钮 🥒 JS増强 | 🖉 SQL増弱 | 🛯 🖉 表单 | 导出 🥖 表单 | 🗐 🕀 🕀 代 | 码生成    | 数据库表生成     | 表单         |                            |
|          | 表类型   | 表名                   | 表描述        | 是否树形    | 是否分页   | 同步数据库   | 显示复选框   | 查询模式   | 创建时间       | 修改时间       | 攝作                         |
| 1        | 主表    | jform_order_main     | 订单主信息      | 否       | 是      | 未同步     | 否       | group  | 2013/11/17 |            | [删除][移除][同步数据库]            |
| 2        | 单表    | jform_leave          | 请假单        | 否       | 문      | 已同步     | 否       | group  | 2013/11/17 | 2013/11/17 | [删除][移除][数据列表][表单模板][菜单链接] |
| 3        | 主表    | jform_cgreport_head  | 动态报表配置抬头   | 否       | 문      | 未同步     | 否       | single | 2013/11/17 |            | [删除][移除][同步数据库]            |
| 4        | 附表    | jform_cgreport_item  | 动态报表配置明细   | 否       | 是      | 未同步     | 否       | single | 2013/11/17 |            | [删除][移除][ 同步数据库]           |
| 5        | 附表    | jform_order_customer | 订单客户信息     | 否       | 是      | 未同步     | 是       | single | 2013/11/17 |            | [删除][移除][ 同步数据库]           |
| 6        | 附表    | jform_order_ticket   | 订单机票信息     | 否       | 문      | 未同步     | 否       | single | 2013/11/17 |            | [删除][移除][同步数据库]            |
| 7        | 单表    | jform_price1         | 价格认证机构统计表  | 否       | 是      | 未同步     | 否       | group  | 2013/11/17 |            | [删除][移除][ 同步数据库]           |

#### ② 选择要生成智能表单的数据库表

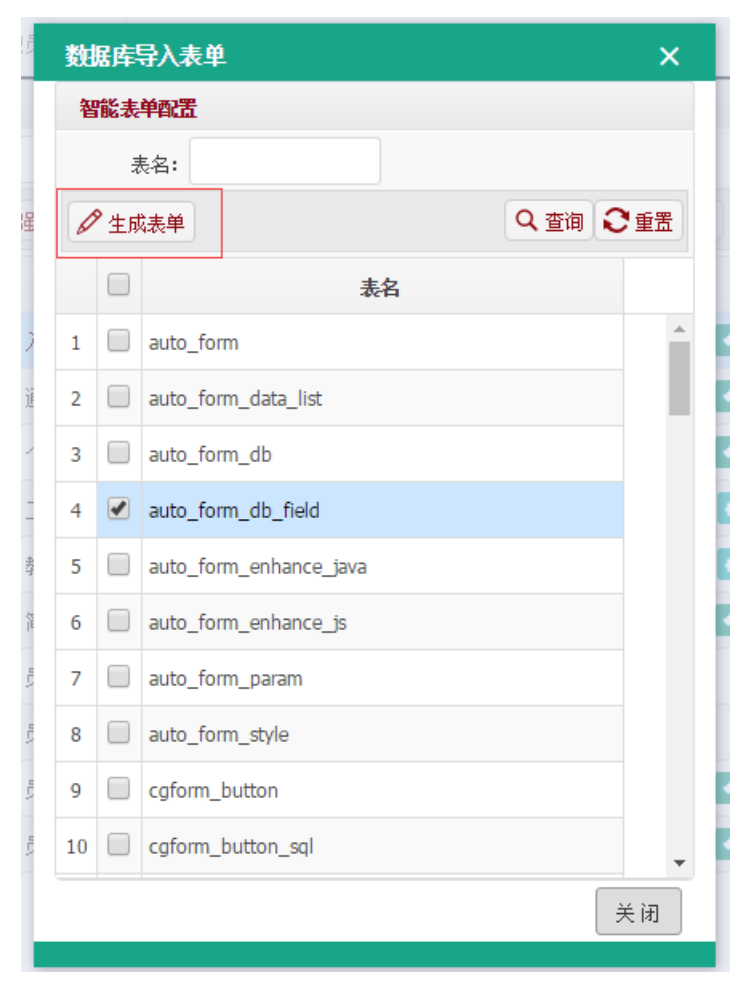

# 4. Online二次开发

智能表单的页面和业务逻辑增强采用 JS 增强和 Sql 增强实现。

| • | 表类型<br>创建表的 | :请选择                 | 表名:<br>增强 |      | 同步数据库 | :请选择  | ~     |        |            |      |              |  |
|---|-------------|----------------------|-----------|------|-------|-------|-------|--------|------------|------|--------------|--|
|   | 表类型         | 表名                   | 表描述       | 是否树形 | 是否分页  | 同步数据库 | 显示复选框 | 直询模式   | 创建时间       | 修改时间 | 操作           |  |
|   | 主表          | jform_order_main     | 订单主信息     | 否    | 是     | 百     | 否     | group  | 2013/08/04 |      | [删除][ 同步数据库] |  |
| 2 | 单表          | jform_leave          | 请假单       | 否    | 是     | T     | 否     | group  | 2013/08/04 |      | [删除][同步数据库]  |  |
| 3 | 主表          | jform_cgreport_head  | 动态报表配置抬头  | 否    | 是     | a     | 否     | single | 2013/08/04 |      | [删除][同步数据库]  |  |
|   | 附表          | jform_cgreport_item  | 动态报表配置明细  | 否    | 是     | 至     | 否     | single | 2013/08/04 |      | [删除][ 同步数据库] |  |
| 5 | 附表          | jform_order_customer | 订单客户信息    | 否    | 是     | 畜     | 문     | single | 2013/08/04 |      | [删除][ 同步数据库] |  |
| 5 | 附表          | jform_order_ticket   | 订单机票信息    | 否    | 是     | 百     | 否     | single | 2013/08/04 |      | [删除][ 同步数据库] |  |
| 7 | 单表          | jform_price1         | 价格认证机构统计表 | 否    | 是     | ā     | 否     | group  | 2013/08/04 |      | [删除][同步数据库]  |  |

# 4.1. JS增强

功能说明:

JS 增强通过写 JS 方法可以对页面表单效果进行任意处理,比如弹出提示信息。

代码示例一: alert('hello jeecgjs 增强');

| 1   |                             |       |
|-----|-----------------------------|-------|
| SV. | 3S增强[請假单] _ □ ×             | 1(管理员 |
|     | alert('hello jeecg js 增强'); | 0     |
| 重月  |                             |       |
| 智能  |                             |       |
|     |                             |       |
| •   |                             | 风面    |
|     |                             |       |
| 1   |                             |       |
| 2   |                             | 板][菜单 |
| 3   |                             | -     |
| 4   |                             |       |
| 5   |                             |       |
| 7   |                             |       |
|     |                             |       |
|     |                             |       |
|     |                             |       |
|     |                             |       |
| 3   |                             |       |
| -   |                             |       |
|     | 「備た」「大肉」                    |       |

#### 演示效果: (JS 注入到表单页面中执行)

| 请假单录入 |                           |     | – 🗆 × |
|-------|---------------------------|-----|-------|
|       |                           |     |       |
|       |                           |     |       |
|       |                           |     |       |
|       | localbost・8080 saws・ 上的网页 | (X) |       |
|       | helle jeerg is 描码         |     |       |
|       | WETTO Jeece 12 ADT        |     |       |
|       |                           | 确定  |       |
|       |                           |     |       |
|       |                           |     |       |
|       |                           |     |       |
|       |                           |     |       |
|       |                           |     |       |
|       |                           |     |       |
|       |                           | 确定  | 关闭    |

#### 代码示例二

| JS增强[动态报表配置抬头]                                                                                                    | – 🗆 × |
|----------------------------------------------------------------------------------------------------|-------|
| <pre>\$(function(){ {(function(){     ("clink href=\"plug-in/lhgDialog/skins/default.css\" rel=\"stylesheet\" id=\"hgdialoglink\"&gt;");     var \$btn = \$("<div class='\"ui_button\$"' style='\"display:inline-block;\"'><input -8px;\"="" class='\"ui_state_highlight!"' id='\"sglAnalyze\"/' relative;top:="" style='\"position:' type='\button"' value='\"sgl#Eff;\"'/></div>");     {"#drg_rsgl"}.after(\$btn);     \$btn.click(function(){         dia:{sgl:\$("#cgr_sgl").vid();         tighter(stort);         success:function(data){         if(data:status="sciences"){             #("#add_iform_cgreport_item_table").empty();         \$.each(data.datas,function(index,e){             var \$tr = \$("#add_iform_cgreport_item_table").empty();         \$tr.find("td:eq(1):text").val(e);         \$tr.find("td:eq(3):text").val(e);         \$tr.find("td:eq(3):text").val(e);         }         }         }</pre> |       |
| 确定                                                                                                    | 关闭    |

演示效果: (通过 JS 在页面中追了一个按钮[SQL 解析],输入 sql 会自动生成字段)

| 动态报表配置抬头录 | λ    |      | _ 🗆 ×             |
|-----------|------|------|-------------------|
| 编码:       |      |      | 名称:               |
| 查询数据SQL:  |      | ql解析 | 描述:               |
| 动态报表配置明细  |      |      | 3                 |
|           | \$   |      |                   |
| 序号 字段名    | 字段序号 | 字段文本 | 字段类型 查询模式 取值表达式   |
|           |      |      | Integer 💙 单条件直询 💙 |
|           |      |      |                   |
|           |      |      |                   |
|           |      |      |                   |
|           |      |      | 确定关闭              |

代码示例三: 控制弹出窗口大小

使用方式 js 增强 list 添加 \$(document).ready( function() { {你的 ID}Fw = 900; {你的 ID}Fh = 500; });

# 4.2. SQL增强

4.2.1.基本用法

SQL 增强语法: update set day\_num = day\_num + 1 where id = #{id} 关联表单数据的字段采用#{id}写法 通过增强 SQL,可以关联修改业务数据

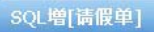

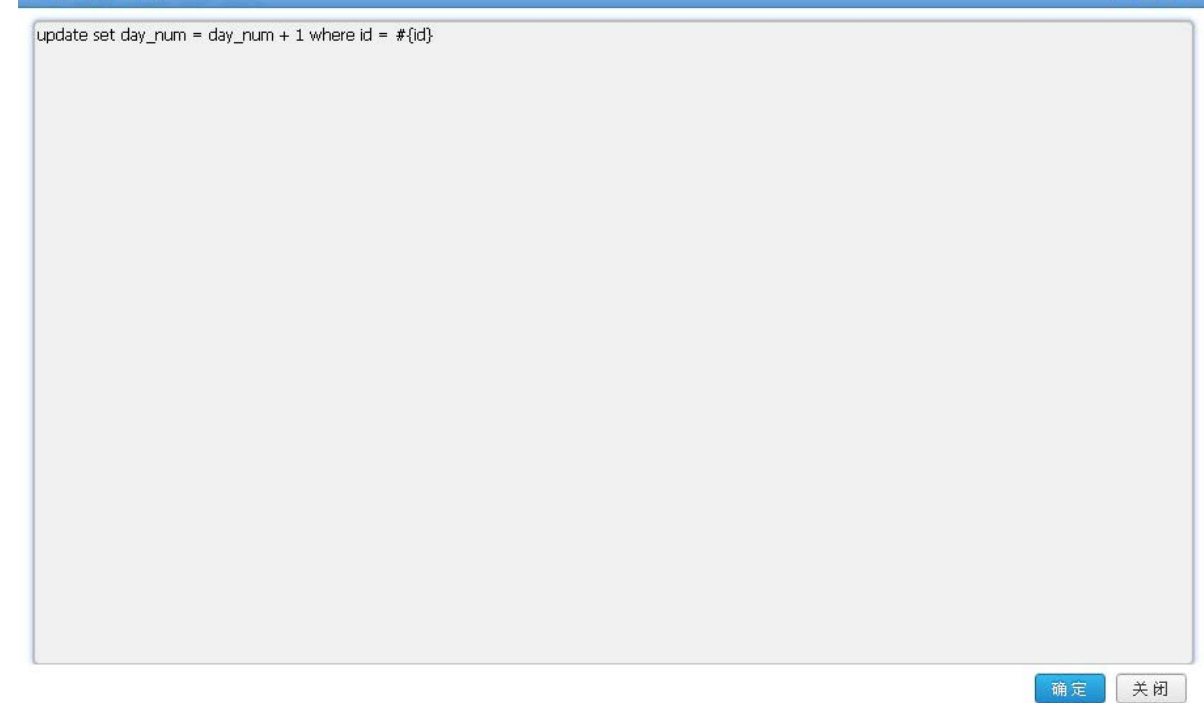

#### 4.2.2.系统变量用法

系统当前用户上下文变量用法:

| 变量名称                    | 变量释义                  |
|-------------------------|-----------------------|
| #{sys.sys_user_code}    | 登陆用户的 ID              |
| #{sys.sys_org_code}     | 登陆用户所属机构编码            |
| #{sys.sys_company_code} | 登陆用户所属公司编码            |
| #{sys.sys_date}         | 系统日期"yyyy-MM-dd"      |
| #{sys.sys_time}         | 系统时间"yyyy-MM-ddHH:mm" |
| #{sys.sys_user_name}    | 登录用户真实姓名              |

在 SQL 增强语句中使用系统变量#{sys.sys\_user\_name}。

| sq增强[入职]            | ]]                                                                        | – = × |
|---------------------|---------------------------------------------------------------------------|-------|
| 页面控件编码:             | add •                                                                     |       |
| 描述:                 | <b>修</b> 改简历描述                                                            |       |
| <del>)</del> 部是sql: | update test_person set conets = '#{sys.sys_user_name}' where id = '#{id}' |       |
|                     | ã βj                                                                      | 定 关闭  |

如果{}前面加了#符号,不带 sys,则表示该变量是列表所选数据中的字段。

|          | 查看    |                              | - = × |
|----------|-------|------------------------------|-------|
| 编辑 前批里删除 | 名字:   | 1                            | Î     |
| 流程状态     | 性别:   | ● 男性 ◎ 女性                    |       |
|          | 生日:   | 2017-03-31                   |       |
|          |       | B I <u>U</u>   ⋮= • ⋮= •   ■ |       |
|          |       | 管理员                          |       |
|          |       |                              |       |
|          | 个人简介: |                              |       |
|          |       |                              | +     |

配置好之后,在界面点击自定义按钮"审核",效果如图。

生成的 SQL 如下:

update test\_person set conets = '管管理员' where

id='c200b011-5771-4271-978c-f96872c025cb'

# 4.3. 自定义按钮

通过自定义按钮功能,可以为智能表单列表添加按钮,实现扩展功能。

① 表单维护界面点击"自定义按钮"按钮。

| 智能表 | 建配置  |                      |              |          |        |         |         |        |            |            |
|-----|------|----------------------|--------------|----------|--------|---------|---------|--------|------------|------------|
| 3   | 表类型: | 请选择                  | 表名:          |          | 同步数据   | 库:请选持   | ≩ ∨     |        |            |            |
| 🕀 🕯 | 健表单  | 🖋 编辑表单 🖌 自定          | 义按钮 🥒 JS増强 💡 | 🖉 SQLI増弱 | 🧳 🥖 表单 | 导出 🥖 表頭 | 綽令入 🕀 代 | 码生成 🖷  | )数据库表生成    | <b>法</b> 单 |
|     | 表类型  | 表名                   | 表描述          | 是否树形     | 是否分页   | 同步数据库   | 显示复选框   | 查询模式   | 创建时间       | 修改时间       |
| 1   | 主表   | jform_order_main     | 订单主信息        | 否        | 是      | 未同步     | 否       | group  | 2013/11/17 |            |
| 2   | 单表   | jform_leave          | 请假单          | 否        | 是      | 已同步     | 否       | group  | 2013/11/17 | 2013/11/17 |
| 3   | 主表   | jform_cgreport_head  | 动态报表配置抬头     | 否        | 是      | 未同步     | 否       | single | 2013/11/17 |            |
| 4   | 附表   | jform_cgreport_item  | 动态报表配置明细     | 否        | 是      | 未同步     | 否       | single | 2013/11/17 |            |
| 5   | 附表   | jform_order_customer | 订单客户信息       | 否        | 是      | 未同步     | 是       | single | 2013/11/17 |            |
| 6   | 附表   | jform_order_ticket   | 订单机票信息       | 否        | 是      | 未同步     | 否       | single | 2013/11/17 |            |
| 7   | 单表   | jform_price1         | 价格认证机构统计表    | 否        | 是      | 未同步     | 否       | group  | 2013/11/17 |            |

② 进入按钮配置界面如图,在此维护界面可以对选择的表单进行按钮配置。

| 自定义          | く技知            |      |        |      |      |          |       |    |      |  |  |
|--------------|----------------|------|--------|------|------|----------|-------|----|------|--|--|
| <b>ि</b> क्र | 🕀 录入 🕜 编辑 🔍 查看 |      |        |      |      |          |       |    |      |  |  |
|              | 按钮编码           | 按钮名称 | 按钮样式   | 动作类型 | 显示顺序 | 显示图标样式   | 显示表达式 | 状态 | 操作   |  |  |
| 1            | audit          | 审核   | button | js   | 1    | pictures |       | 激活 | [删除] |  |  |

③ 详细配置信息

| 编辑            |                              | _ 🗆 > |
|---------------|------------------------------|-------|
| <b>扶钮编码</b> : | audit 编码不能是add/update/delete |       |
| 按钮名称:         | 审核                           |       |
| 按钮样式          | button 🔻                     |       |
| 动作类型:         | js 🔻                         |       |
| 显示顺序:         | 1                            |       |
| 显示图标样式:       | pictures                     |       |
| 显示表达式:        |                              |       |
| 状态:           | 激活    ▼                      |       |
|               |                              |       |
|               |                              |       |
|               | 确定                           | 关闭    |

按钮编码: 该编码在一个智能表单配置中唯一, 该编码同时是按钮触发的 JS 函数名。

例如: 按钮编码设为 audit。则该按钮点击触发的函数名为 function audit();

按钮名称:按钮上面显示的文本。

按钮样式:可选 button/link。

button:即生成的按钮显示在导航工具栏上;

link:显示在每一条数据的操作列。

动作类型: 可选 action/js。

action:该按钮会触发通用入口, 挂接到 SQL 增强上(前提是 SQL 增强配置中配置了 按钮编码对应的 sql 语句)。

Js:该按钮会触发 JS 增强中类型为"list"的配置中编写了函数名为按钮编码的函数。

#### 显示表达式: 暂无说明。

显示图标样式:按钮的图标样式。

④ 效果演示

| 请假单        |     |     |        |            |      |      |      |       |        |    |
|------------|-----|-----|--------|------------|------|------|------|-------|--------|----|
| 请假人 :      |     |     |        | 性别:请读      | 先择 🗸 |      |      |       |        |    |
| 🕀 录入 🛛 🖉 编 | 編 🔳 | 批量册 | 除 🔍 查看 | 🎂 Excel数据导 | 💫    | 览 审核 | ž    |       |        |    |
| 请假标题       | 请假人 | 性别  | 请假开始时间 | 请假结束时间     | 请假天数 | 所属部门 | 请假原因 | 部门审批人 | 部门审批意见 | 操作 |

#### 4.4. Java增强

通过此功能可在表单的增加、修改、和删除数据时实现额外的功能,类似 spring 中的后置通知。

首先,实现 CgformEnhanceJavaInter 接口,execute 方法将被调用,其参数为表单数据。 例如,定义如下类:

```
@Service("myInter")
public class MyInterServiceImpl implements CgformEnhanceJavaInter {
    @Override
    public void execute(Map map) throws BusinessException {
        for(Object o:map.keySet()) {
            System. out. println(o+"====>"+map.get(o));
        }
}
```

点击 java 增强

| 智能表单配置                      |                |         |        |        |                      |        |         |            |       |            |                    |
|-----------------------------|----------------|---------|--------|--------|----------------------|--------|---------|------------|-------|------------|--------------------|
| 表类型:请选择 ✔ 表名                | :              | 同步数据库:  | 请选择    | ~      |                      |        |         |            |       |            |                    |
| 🗣 创建表单 🥒 编辑表单 🥒 自定义按钮       | 🖉 js增强 🖌 sql增强 | 🏝 表单导出  | 🎂 表单导入 | 🕀 代码生成 | は 🕀 数据库              | 导入表单   | 🖉 java增 | 强 🔸        |       |            |                    |
| □ 表类型 表名 表单                 | 均类 表描述         | 版本 是否   | 树 是否分页 | 同步数据库  | 显示复选框                | 查询模式   | 创建人     | 创建时间       | 修改人   | 修改时间       | 操作                 |
| 1 ✔ 单表 jeecg_custom_info 普通 | 表单 客户资料管理      | 4 否     | 是      | 已同步    | 是                    | single | admin   | 2015/10/15 | admin | 2015/10/15 | [删除][移除][模板配置][功能测 |
| java增强[客户资料管理               | ]              |         |        |        |                      |        |         | ×          |       |            |                    |
| 页面控件编码:                     | update         |         | -      | ~      | 🗸 通过                 | 信息验    | àữ.     |            |       |            |                    |
| 类型:                         | Spring-key     | ⊖java-o | lass   |        | <u> </u>             | 更新     | 方法      | F.         |       |            |                    |
| 数值:                         | myInter        |         |        |        |                      |        |         |            |       |            |                    |
| 声明sprin                     | ig bean 송      | 3称 或    | ₿者cl   | ass∕±  | È路径<br><sub>确5</sub> | Ē      | 关闭      | 1          |       |            |                    |
| 表单编辑保存时值                    | 更调用 execu      | ute 方剂  | 去,如    | 下:     |                      |        |         |            |       |            |                    |
| phone===>8                  |                |         |        |        |                      |        |         |            |       |            |                    |
| create_name====>管理员         |                |         |        |        |                      |        |         |            |       |            |                    |
| transportation====>         |                |         |        |        |                      |        |         |            |       |            |                    |

transportation warehouse >>19 people >>20 cust\_name >>3K operation >>21 create date >>Thu Oct 15 00:00:00 CST 2015

# 4.5. 表单导出导入

# 5. Online代码生成

# 5.1. 创建表单并生成表

① 点击左侧的表单配置菜单,然后点击创建表单按钮创建数据表单,如下图。

| 创建表单        |              |      |     |         |       |    |      |      | – 🗆 × |
|-------------|--------------|------|-----|---------|-------|----|------|------|-------|
| 表名          | jform_person |      |     |         |       |    |      |      |       |
| 表描述         | 人员信息         |      |     |         | 表类型:  | 单表 |      | •    |       |
| 是否为树形       | 否            | •    |     |         | 是否分页: | 是  |      | •    |       |
| 是否显示复选框     | · 否          | •    |     |         | 查询模式  | 单条 | 牛查询  | •    |       |
| 数据库属性 页面属性  | 校验字典 外键      |      |     |         |       |    |      |      |       |
| 🗣 添加 🔳 🗎 删除 | )            |      |     |         |       |    |      |      |       |
| 操作 字段名称     | 字段备注         | 字段长度 | 小数点 |         | 字段类型  | 主键 | 字段顺序 | 允许空值 |       |
| id          | 主键           | 36   | 0   | String  | •     |    | 1    |      |       |
| username    | 用户名          | 30   | 0   | String  | •     |    | 2    | 1    |       |
| sex         | 性别           | 1    | 0   | Integer | •     |    | 3    | 1    |       |
| age         | 年龄           | 10   | 0   | Integer | •     |    | 4    | 1    |       |

② 进入智能表单配置列表,点击同步数据库将配置同步到数据库。

| 智能表      | s能表单配置                                                                                                    |                      |           |      |      |       |       |        |            |      |                 |   |  |
|----------|----------------------------------------------------------------------------------------------------|----------------------|-----------|------|------|-------|-------|--------|------------|------|-----------------|---|--|
| :<br>🕀 🖨 | 表英型:请选择 ▼ 表名: 同步数据库:请选择 ▼<br>● 创建表单   / 编辑表单   / 自定义按钮   / JS增强   / SQL增强   / 表单导出   / 表单导入  ● 代码生成  ● 数据库表生成表单 |                      |           |      |      |       |       |        |            |      |                 |   |  |
|          | 表类型                                                                                                    | 表名                   | 表描述       | 是否树形 | 是否分页 | 同步数据库 | 显示复选框 | 查询模式   | 创建时间       | 修改时间 | 操作              |   |  |
| 1        | 单表                                                                                                    | jform_person         | 人员信息      | 否    | 是    | 未同步   | 否     | single | 2013/11/16 |      | [删除][移除][同步数据库  | 1 |  |
| 2        | 主表                                                                                                    | jform_order_main     | 订单主信息     | 否    | 是    | 未同步   | 否     | group  | 2013/11/16 |      | [删除][移除][ 同步数据库 | a |  |
| 3        | 单表                                                                                                    | jform_leave          | 请假单       | 否    | 是    | 未同步   | 否     | group  | 2013/11/16 |      | [删除][移除][ 同步数据库 | 1 |  |
| 4        | 主表                                                                                                    | jform_cgreport_head  | 动态报表配置抬头  | 否    | 是    | 未同步   | 否     | single | 2013/11/16 |      | [删除][移除][ 同步数据库 | 0 |  |
| 5        | 附表                                                                                                    | jform_cgreport_item  | 动态报表配置明细  | 否    | 是    | 未同步   | 否     | single | 2013/11/16 |      | [删除][移除][ 同步数据库 | 1 |  |
| 6        | 附表                                                                                                    | jform_order_customer | 订单客户信息    | 否    | 是    | 未同步   | 是     | single | 2013/11/16 |      | [删除][移除][ 同步数据库 | 0 |  |
| 7        | 附表                                                                                                    | jform_order_ticket   | 订单机票信息    | 否    | 是    | 未同步   | 否     | single | 2013/11/16 |      | [删除][移除][ 同步数据库 | 0 |  |
| 8        | 单表                                                                                                    | jform_price1         | 价格认证机构统计表 | 否    | 是    | 未同步   | 否     | group  | 2013/11/16 |      | [删除][移除][ 同步数据库 | 1 |  |

#### ③ 查看数据库中生成对应的表。

| 🗊 jform | n_person | @jeecq | g-dev (12 | 7.0.0.1) | - 表  |       |        |     |         |        |      |   |
|---------|----------|--------|-----------|----------|------|-------|--------|-----|---------|--------|------|---|
| 文件      | 编辑       | 窗口     | 帮助        |          |      |       |        |     |         |        |      |   |
| 📑 新建    | 🔚 保存     | 編 男    | 存为        | 🗟 添加     | 栏位 🎹 | 插入栏位  | 🔚 删除栏位 | ₽ ± | 键 1 1 上 | 移 🦊 下移 |      |   |
| 栏位      | 索引       | 外键     | 触发器       | 选项       | 注释   | SQL 预 | 览      |     |         |        |      |   |
| 名       |          |        |           |          | 类    | 型     |        | 长度  | 小数点     | 允许空值 ( |      |   |
| ►id     |          |        |           |          | va   | rchar |        | 36  | 0       |        | ۵1 🖉 |   |
| userr   | name     |        |           |          | va   | rchar |        | 20  | 0       | •      |      |   |
| sex     |          |        |           |          | in   | t     |        | 11  | 0       | •      |      | = |
| age     |          |        |           |          | in   | t     |        | 6   | 0       | •      |      |   |
|         |          |        |           |          |      |       |        |     |         |        |      |   |

# 5.2. 代码生成器配置

代码生成器两个配置文件:

| 代码生成器参数配置 | <pre>src/main/resources/jeecg/jeecg_config.properties</pre>   |
|-----------|---------------------------------------------------------------|
| 数据源配置     | <pre>src/main/resources/jeecg/jeecg_database.properties</pre> |

论坛: <u>www.jeecg.org</u>

QQ 群: 106259349, 106838471, 289782002

# 参数配置文件 jeecg\_config.properties 的各参数说明如下表所示:

| 参数                            | 参数说明                                                          | 默认值                                                                                 | 取值                              |
|-------------------------------|---------------------------------------------------------------|-------------------------------------------------------------------------------------|---------------------------------|
| source_root_pack age          | Source floders on build<br>path (JAVA 文件的根目录)                 | src.main.java                                                                       |                                 |
| webroot_package               | WEB 应用文件的根目录(例<br>如: jsp)                                     | src.main.webapp                                                                     |                                 |
| bussi_package                 | 业务包(举例:比如 ERP 中的<br>一个大的模块销售模块目录)<br>特点:支持多级目录例如<br>[com.sys] | com.jeecg                                                                           |                                 |
| templatepath                  | 代码生成器使用的模板文件<br>目录                                            | jeecg/template                                                                      |                                 |
| system_encoding               | 项目编码                                                          | utf-8                                                                               |                                 |
| jeecg_generate_t<br>able_id   | 自定义主键命名                                                       | id                                                                                  | 目<br>前表<br>主键<br>只能<br>命名<br>ID |
| jeecg_ui_search_<br>filed_num | 配置代码生成器生成的 JSP 页面,默认前几个字段生成查询条 件                              | 1                                                                                   |                                 |
| jeecg_filed_conv<br>ert       | 数据库表字段转换为实体字<br>段是采用原生态,还是采用驼峰写<br>法转换                        | true                                                                                | t<br>rue/f<br>alse              |
| ui_filter_fields              | 根据过滤器自动在表中生成<br>创建人、创建时间、修改人、修改<br>时间等值(映射的字段参照"表4<br>2建表模板") | create_date, cre<br>ate_by, create_name,<br>update_date, update_<br>by, update_name |                                 |
| project_path                  | 项目路径                                                          | D:\\workspace\\<br>jeecg                                                            |                                 |

# 5.3. 代码生成

① 选择要生成的表单,然后点击代码生成按钮

| 智能表 | a能表单配置                                                                                                |                      |           |      |      |       |       |        |            |            |                            |  |  |
|-----|----------------------------------------------------------------------------------------------------|----------------------|-----------|------|------|-------|-------|--------|------------|------------|----------------------------|--|--|
| •   | 表英型:     …请选择…     ▼       ● 创建表单     / 编辑表单     ▲ 自定义按钮     ♪ 5QL道强     / 表单导出     / 表单导入     ● 代码生成 |                      |           |      |      |       |       |        |            |            |                            |  |  |
|     | 表类型                                                                                                   | 表名                   | 表描述       | 是否树形 | 是否分页 | 同步数据库 | 显示复选框 | 查询模式   | 创建时间       | 修改时间       | 操作                         |  |  |
| 1   | 单表                                                                                                    | jform_person         | 人员信息      | 否    | 是    | 已同步   | 否     | single | 2013/11/15 | 2013/11/15 | [删除][移除][数据列表][表单模板][菜单链接] |  |  |
| 2   | 主表                                                                                                    | jform_order_main     | 订单主信息     | 否    | 是    | 未同步   | 否     | group  | 2013/11/15 |            | [删除][移除][ 同步数据库]           |  |  |
| 3   | 单表                                                                                                    | jform_leave          | 请假单       | 否    | 是    | 未同步   | 否     | group  | 2013/11/15 |            | [删除][移除][ 同步数据库]           |  |  |
| 4   | 主表                                                                                                    | jform_cgreport_head  | 动态报表配置抬头  | 否    | 퉆    | 未同步   | 否     | single | 2013/11/15 |            | [删除][移除][同步数据库]            |  |  |
| 5   | 附表                                                                                                    | jform_cgreport_item  | 动态报表配置明细  | 否    | 是    | 未同步   | 否     | single | 2013/11/15 |            | [删除][移除][ 同步数据库]           |  |  |
| 6   | 附表                                                                                                    | jform_order_customer | 订单客户信息    | 否    | 是    | 未同步   | 是     | single | 2013/11/15 |            | [删除][移除][ 同步数据库]           |  |  |
| 7   | 附表                                                                                                    | jform_order_ticket   | 订单机票信息    | 否    | 是    | 未同步   | 否     | single | 2013/11/15 |            | [删除][移除][ 同步数据库]           |  |  |
| 8   | 单表                                                                                                    | jform_price1         | 价格认证机构统计表 | 否    | 是    | 未同步   | 否     | group  | 2013/11/15 |            | [删除][移除][ 同步数据库]           |  |  |

#### ② 输入代码生成参数

| 代码生成[人员信息]   |                                                         |
|--------------|---------------------------------------------------------|
| 代码生成类型:      | 単表   ▼                                                  |
| 表名:          | jform_person                                            |
| 功能描述:        | 人员信息                                                    |
| 包名(小写):      | person                                                  |
| 实体类名(首字母大写): | JformPerson                                             |
| 需要生成的代码:     | 🗹 Action 🖉 Jsp 🖉 ServiceI 🖉 ServiceImpl 🖉 Page 🖉 Entity |
| 页面风格:        | Table风格(form) ▼                                         |

③ 点击确定按钮,开始生成代码,然后刷新 Eclipse 工程,可以看到生成的 Java 和 Jsp

#### 代码,如下图:

a 🥵 jeecg-v3-simple

🔺 待 src

- 🔺 🔠 jeecg
  - 🖻 🔠 cgform
  - 🛛 🔠 cgreport
  - 🖻 🔠 demo
  - 🖻 🔠 rest
  - Image: System
  - 🔺 🔠 test
    - 🔺 🔠 controller.person
      - JformPersonController.java
    - 4 🔠 entity.person
      - JformPersonEntity.java
    - - 🔺 🌐 impl.person
        - JformPersonServiceImpl.java
      - 🔺 🌐 person
        - JformPersonServiceI.java

论坛: <u>www.jeecg.org</u>

QQ 群: 106259349, 106838471, 289782002

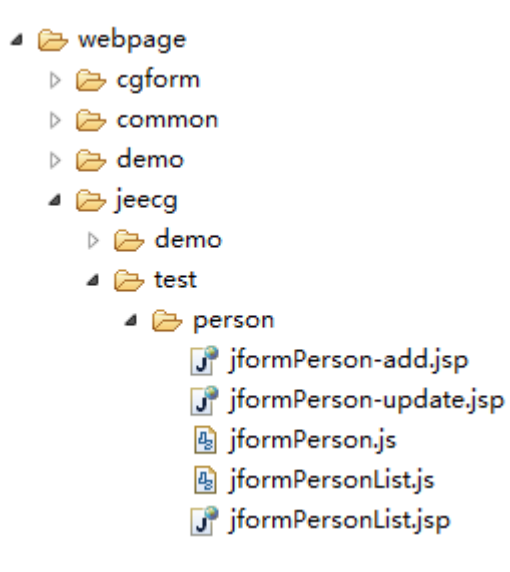

# 5.4. 功能测试

添加菜单并授权。

| 菜单编辑  |                              |                    | – 🗆 × |
|-------|------------------------------|--------------------|-------|
| 菜单名称: | 人员信息                         | 菜单名称范围4~10位字符,且不为空 |       |
| 菜单等级: | 下级菜单   ▼                     |                    |       |
| 父菜单:  | 系统管理                         |                    |       |
| 菜单地址: | jformPersonController.do?jfi |                    |       |
| 图标名称: | 图片                           |                    |       |
| 菜单顺序: | 20                           |                    |       |

点击菜单项【人员信息】,打开人员信息的主界面如下图,

| 🦲 Online 开发       | * | 人员信息                   |
|-------------------|---|------------------------|
| 🦲 统计查询            | * | ● 录入 / 编辑 ■ 批量删除 Q. 音君 |
| <sub>念</sub> 系统管理 | * |                        |
| 🖻 用户管理            |   | □ 用户名 性别 年龄 操作         |
| 🖻 角色管理            |   |                        |
| 🖻 数据字典            |   |                        |
| 🖻 菜单管理            |   |                        |
| 🖻 图标管理            |   |                        |
| 🖻 人员信息            |   |                        |

# 5.5. 一对多和一对一表单代码生成

① 创建表单主表的表类型选择"主表",如下图,

| 编辑 | 表单                                         |                  |                 |     |        |       |    |      |          | – 🗆 × |  |  |
|----|--------------------------------------------|------------------|-----------------|-----|--------|-------|----|------|----------|-------|--|--|
|    | 表名:                                        | jform_order_main |                 |     |        |       |    |      |          |       |  |  |
|    | 表描述:                                       | 订单主信息            |                 |     |        | 表类型:  | 主表 |      | •        |       |  |  |
|    | 是否为树形:                                     | 否                | •               |     |        | 是否分页: | 是  |      | •        |       |  |  |
|    | 是否显示复选框:                                   | 否                | 否 ▼ 查询模式 组合查询 ▼ |     |        |       |    |      |          |       |  |  |
|    | 附表 jform_order_ticket,jform_order_customer |                  |                 |     |        |       |    |      |          |       |  |  |
| 数据 | <b>居库属性</b> 页面属性                           | 校验字典 外键          |                 |     |        |       |    |      |          |       |  |  |
|    | 添加 📄 删除                                    |                  |                 |     |        |       |    |      |          |       |  |  |
| 操作 | 字段名称                                       | 字段备注             | 字段长度            | 小数点 |        | 字段类型  | 主键 | 字段顺序 | 允许空值     |       |  |  |
|    | id                                         | 主键               | 36              | 0   | String |       | •  | 0    |          |       |  |  |
|    | order_code                                 | 订单号              | 50              | 0   | String | ,     | •  | 1    |          |       |  |  |
|    | order_date                                 | 订单日期             | 20              | 0   | Date   | ,     | •  | 2    | st.      |       |  |  |
|    | order_money                                | 订单金额             | 10              | 3   | Double | ,     | •  | 3    |          |       |  |  |
|    | content                                    | 备注               | 255             | 0   | String | ,     | •  | 4    | <b>I</b> |       |  |  |

② 附表的类型选择"附表",再勾选"一对多"或者"一对一",同时在外键 TAB 页中把外键字段对应的主表的关联字段填上。

#### 编辑表单

| 311月48年  |                     |                  |      |      |                                | ~ |
|----------|---------------------|------------------|------|------|--------------------------------|---|
|          | 表名: jform_order_cus | tomer            |      |      |                                |   |
| 秉        | 財苗述: 订单客户信息         |                  |      | 表类型  | 附表     ▼       ● 一对多     ● 一对一 |   |
| 是否为      | 时树形: 否              | T                |      | 是否分页 | : 是 🔻                          |   |
| 是否显示复    | 夏选框: 是              | 是 ▼              |      |      | ( 单条件查询 ▼                      |   |
| 数据库属性页面属 | <b>星性</b> 校验字典 外    | 键                |      |      |                                |   |
| 字段名称     | 字段备注                | 主表名              | 主表字段 |      |                                |   |
| id       | 主键                  |                  |      |      |                                |   |
| name     | 客户名                 |                  |      |      |                                |   |
| money    | 单价                  |                  |      |      |                                |   |
| sex      | 性别                  |                  |      |      |                                |   |
| telphone | 电话                  |                  |      |      |                                |   |
| fk_id    | 外键                  | jform_order_main | id   |      |                                |   |

#### ③ 生成代码时需要选择主表,然后点击代码生成按钮,如下图

|     | 表类型: | 请选择 ▼                | 表名:          |         | 同步数据原 | 车:请选择   | i 🔻   |        |            |            |                            |
|-----|------|----------------------|--------------|---------|-------|---------|-------|--------|------------|------------|----------------------------|
| 🕀 t | 刘建表单 | 🥒 编辑表单 🎾 自定          | 义按钮 🧪 JS増强 🎾 | 🖉 SQL增强 | 🥖 表单  | 导出 🥖 表单 | 鲟入 🕀代 | 码生成 🚭  | )数据库表生成    | 表单         | ( ) 查                      |
|     | 表类型  | 表名                   | 表描述          | 是否树形    | 是否分页  | 同步数据库   | 显示复选框 | 查询模式   | 创建时间       | 修改时间       | 操作                         |
| 1   | 单表   | jform_person         | 人员信息         | 否       | 是     | 已同步     | 否     | single | 2013/11/16 | 2013/11/16 | [删除][移除][数据列表][表单模板][菜单链接] |
| 2   | 主表   | jform_order_main     | 订单主信息        | 否       | 是     | 未同步     | 否     | group  | 2013/11/16 |            | [删除][移除][同步数据库]            |
| 3   | 单表   | jform_leave          | 请假单          | 否       | 是     | 未同步     | 否     | group  | 2013/11/16 |            | [删除][移除][ 同步数据库]           |
| 4   | 主表   | jform_cgreport_head  | 动态报表配置抬头     | 否       | 是     | 未同步     | 否     | single | 2013/11/16 |            | [删除][移除][ 同步数据库]           |
| 5   | 附表   | jform_cgreport_item  | 动态报表配置明细     | 否       | 是     | 未同步     | 否     | single | 2013/11/16 |            | [删除][移除][ 同步数据库]           |
| 6   | 附表   | jform_order_customer | 订单客户信息       | 否       | 是     | 未同步     | 퉆     | single | 2013/11/16 |            | [删除][移除][ 同步数据库]           |
| 7   | 附表   | jform_order_ticket   | 订单机票信息       | 否       | 是     | 未同步     | 否     | single | 2013/11/16 |            | [删除][移除][ 同步数据库]           |
| 8   | 单表   | jform_price1         | 价格认证机构统计表    | 否       | 是     | 未同步     | 否     | group  | 2013/11/16 |            | [删除][移除][同步数据库]            |

#### ④ 输入代码生成参数,如下图,

| 代码生成[订单主信息]               |                                                                             |  |  |  |  |  |
|---------------------------|-----------------------------------------------------------------------------|--|--|--|--|--|
| 代码生成类型                    | : <u></u> _                                                                 |  |  |  |  |  |
| 主表名                       | rm_order_main                                                               |  |  |  |  |  |
| 功能描述                      | 丁单主信息                                                                       |  |  |  |  |  |
| 主表包名                      | : order                                                                     |  |  |  |  |  |
| 主表实体名(首字母大写)              | JformOrderMain                                                              |  |  |  |  |  |
| 子表信息                      |                                                                             |  |  |  |  |  |
| 子表名: jform_order_ticket   | 子表描述:     订单机票信息     子表包:     order     子表实体(首字母大写):     JformOrderTicket   |  |  |  |  |  |
| 子表名: jform_order_customer | 子表描述:     订单客户信息     子表包:     order     子表实体(首字母大弓):     JformOrderCustomer |  |  |  |  |  |

⑤ 点击确定按钮,开始生成代码,然后刷新 Eclipse 工程,可以看到生成的 Java 和 Jsp

#### 代码,如下图,

🔺 🚝 src

- a 🔠 jeecg
  - 🛛 🔠 cgform
  - Image: Barrier Barrier Barr
  - 🛛 🔠 demo
  - 🖻 付 rest
  - Image: System
  - 🔺 🔐 test
    - 🔺 🔠 controller
      - 4 🔠 order
        - JformOrderMainController.java
      - 🗅 🔠 person
    - 🔺 🔠 entity
      - 4 🔠 order
        - JformOrderCustomerEntity.java
        - JformOrderMainEntity.java
        - JformOrderTicketEntity.java
      - 🗅 🔠 person
    - 🔺 🔠 page.order
      - JformOrderMainPage.java
    - 4 🔠 service
      - 🔺 🔠 impl
        - 4 🔠 order
          - JformOrderMainServiceImpl.java
        - b 🖶 person
      - 4 🔠 order
        - JformOrderMainServiceI.java

#### 🔺 🗁 webpage

- b 🗁 cgform
- 👂 🗁 common
- 🖻 🗁 demo
- 🔺 🗁 jeecg
  - 👂 🗁 demo
  - 🔺 🗁 test
    - 🔺 🗁 order
      - iformOrderCustomerList.jsp
      - 📝 jformOrderMain-add.jsp
      - 📝 jformOrderMain-update.jsp
      - 👍 jformOrderMain.js
      - 🚯 jformOrderMainList.js
      - 📝 jformOrderMainList.jsp
      - 📝 jformOrderTicketList.jsp

# 5.6. 自定义OL代码生成器模板

配置枚举类 org.jeecgframework.core.enums.OnlineGenerateEnum

模板文件名

注意: 文件名是固定的,模板内容可以自行修改

#### 规则:

[1].模板配置文件,采用枚举类

org.jeecgframework.core.enums.OnlineGenerateEnum

[2].模板类型分 system\ext

system: 老模式, 不建议采用

ext: 自定义代码生成器模式, 建议用

[3]. Ext 自定义代码生成器模板配置参数说明

#### ONLINE\_TABLE\_SINGLE("table.single","TABLE 风格表单","single","ext")

| table.single   | 自定义代码生成<br>器路径   | 标准前缀路径:<br>src/main/resources/jeecg/ext-template/<br>{table.single} ==> table/single<br>逗号替换成斜杠 |
|----------------|------------------|-------------------------------------------------------------------------------------------------|
| TABLE 风格表<br>单 | 自定义代码生成<br>器模板名字 |                                                                                                 |
| ext            | 类型(固定)           |                                                                                                 |

[4].自定义模板,文件名必须保持一致,参考下图

| 单表代码生成器模板- 文件<br>名: | <ul> <li>cgform_controllerTemplate.ftl</li> <li>cgform_entityTemplate.ftl</li> <li>cgform_jsEnhanceTemplate.ftl</li> <li>cgform_jsListEnhanceTemplate.ftl</li> <li>cgform_jspListTemplate.ftl</li> <li>cgform_jspTemplate_add.ftl</li> <li>cgform_jspTemplate_update.ftl</li> <li>cgform_serviceImplTemplate.ftl</li> <li>cgform_serviceITemplate.ftl</li> </ul> |  |
|---------------------|----------------------------------------------------------------------------------------------------|--|

# 6. 查询机制(数据权限)

# 6.1. 列表数据过滤

① 表单配置

(表单的查询模式如果为单条件查询,则此数据过滤功能不生效)

| 表名: j      | jform_b_test  |      |       |                   |
|------------|---------------|------|-------|-------------------|
| 表描述:       | 测试用表          |      | 表类型:  | 单表                |
| 是否为树形:     | 종 💌           |      | 是否分页: | 是                 |
| 是否显示复选框:   | 否 <b>&gt;</b> |      | 查询模式  | 组合查询              |
| 数据库属性 页面/  | 属性 校验字典 外键    |      |       |                   |
| ● 添加 ( ■ # | 删除            |      |       |                   |
| 操作 字段名称    | 字段备注          | 字段长度 | 小数点   | 字段类型 主键 字段顺序 允许空值 |
| id         | 主键            | 36   | 0     | String 🗸 🖌 1      |
| name       | 名称            | 255  | 0     | String 🗸 🗌 2      |
| birthday   | 生日            | 255  | 0     | Date 🗸 🗌 3        |

#### ② 查询相关配置

"名称"设置为单条件查询模式,但是没有选中"是否查询"。

"生日"设置为范围查询模式,选中了"是否查询"。

| 数据库属性 页面 | <b>属性</b> 校验字典 | 外键   |        |      |          |
|----------|----------------|------|--------|------|----------|
| 字段名称     | 字段备注           | 是否显示 | 控件类型   | 是否查询 | 查询类型     |
| id       | 主键             |      | text 🗸 |      | single 🗸 |
| name     | 名称             | ✓    | text 🗸 |      | single 🗸 |
| birthday | 生日             | ✓    | text 🗸 | •    | group 🗸  |

③ 菜单链接

其中在 URL 后面配置了 name,birthday\_begin 两个参数与其对应的值。

| 菜单名称          | 图标       | 菜单地址                                                                            |
|---------------|----------|---------------------------------------------------------------------------------|
| 🛯 😋 Online 开发 |          |                                                                                 |
| 🗎 表单配置        | 1        | cgFormHeadController.do?cgFormHeadList                                          |
| 📄 动态报表配置      | <b>I</b> | cgAutoListController.do?list&id=jform_cgreport_head                             |
| 🖹 测试过滤        | Ø        | cgAutoListController.do?list&id=jform_b_test&name=zjf&pirthday_begin=2013-08-17 |

④ 效果演示

界面上只显示了表单中配置了"是否查询"的控件。

并且会将 URL 中配置好的值填充到控件中。

规则:单条件查询的URL参数名即字段名;范围查询的URL参数名是字段名\_begin 或者 \_end

| 首页 🛛 🖻 表单配置 × 🕅 層 部门管理 × 📓 图标管理 × 🥖 测试过滤 × |    |
|--------------------------------------------|----|
| 测试用表                                       |    |
| 生日: 2013-08-17 📆 ~ 📑                       |    |
| 名称 生日                                      | 操作 |

生成的查询 SQL 如下,在 URL 中配置了的过滤参数都会追加到查询 SQL 中,无论是否 该控件选中了"是否查询"。

| select                               |
|--------------------------------------|
| *                                    |
| from                                 |
| ( SELECT                             |
| id,                                  |
| name,                                |
| birthday                             |
| FROM                                 |
| jform_b_test                         |
| WHERE                                |
| 1=1                                  |
| AND birthday >= '2013-08-17'         |
| AND name = 'zjf') sel tab00 limit 0, |
| 10                                   |